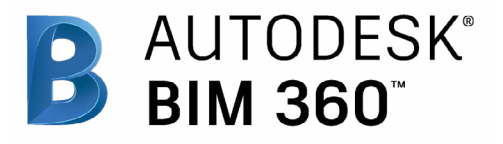

# Document Management

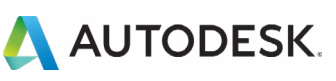

1 out CI

## Introduction

Document management may not be the most exciting part of the construction process, but making sure project teams have access to the right information at the right time is essential to completing a successful project.

Harnessing the power of a cloud-based repository will increase efficiency, improve quality, and reduce risk, not only saving time and money but leading to happier clients at the end of the project. Don't fall victim to the old way of doing things. Start using the best document management practices today!

The following guide introduces the BIM 360 suggested document management workflow and gives context to the different capabilities built into the product, including step-by-step starter guides.

#### Autodesk BIM 360

BIM 360 improves the process of construction by supporting informed decision making throughout the project lifecycle. It does this by centralizing all project data in a single data repository and connecting project stakeholders and workflowsfrom design to construction to operations, from the field to the office and back.

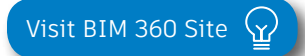

Please note that the capabilities outlined in this guide are reflective as of December 2019 and will continue to undergo improvements. Additionally, some capabilities are only available in certain countries. For more information on product updates and capabilities please visit the <u>BIM 360 Product Release Notes</u>.

## Table of Contents

### Suggested Workflows

- Document Management
- Approvals
- Design Review
- Bid Management

## 2 Document Management Capabilities

3 60 1

- Folder Management
- Document Distribution
- Publish Drawings
- Document Compare
- 2D \$ 3D Viewing
- Markups

3

4

- Issue Management
- Desktop Connector & Offline Sync

## Prediction & Analytics Capabilities

#### Additional Capabilities

- Account Admin
- Mobile Access
- Integration Partners

# Suggested Workflows

## Document Management Workflow

Teams can maximize the benefit of cloud-based file sharing by enforcing a best practice workflow. The graphic below outlines the suggested document management workflow using BIM 360.

## Why follow this workflow?

- Streamline file organization
- Save time and maintain consistency
- Control sharing of information with the entire project team

- File management
- Document distribution
- Publish drawings

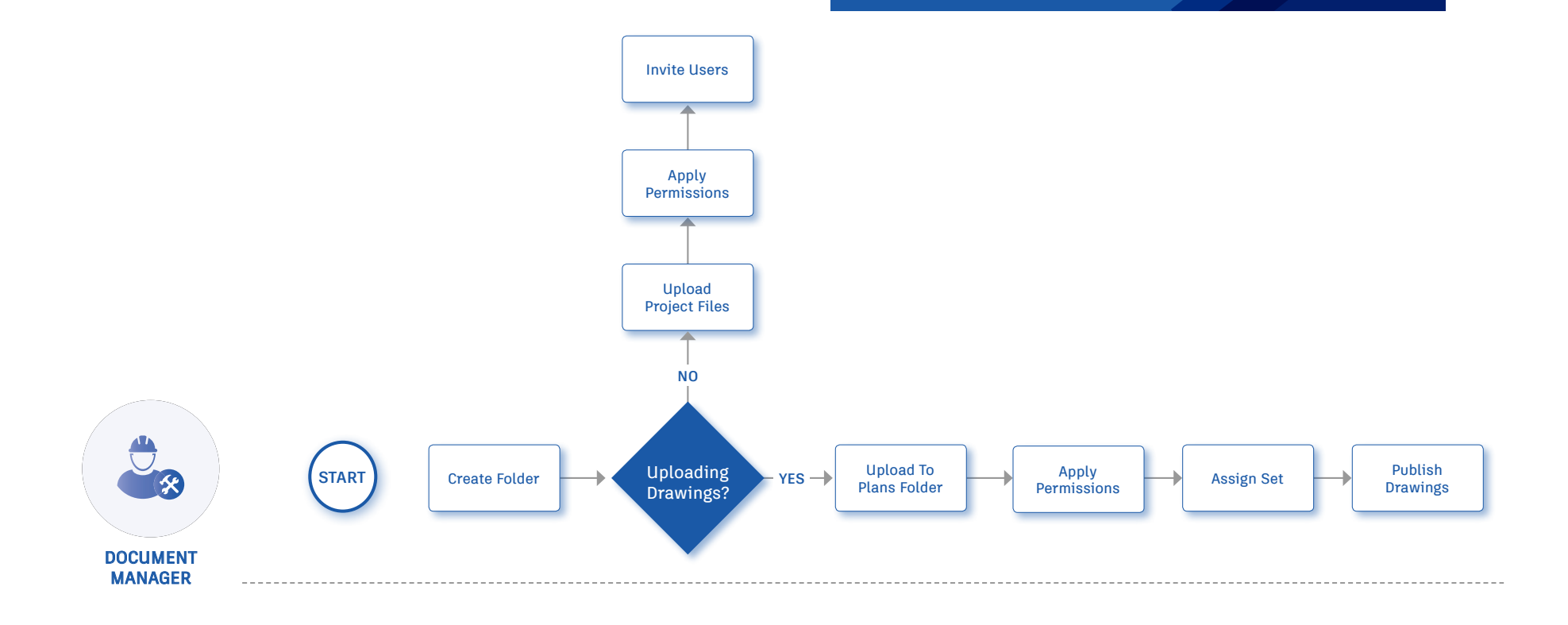

## Approvals Workflow

Keep the whole team involved in the review of information prior to it being distributed to a broader group with BIM 360's customizable approvals workflow. The graphic below outlines the approvals workflow.

## Why follow this workflow?

- Tightly controls and organizes the flow of project information
- Ensurs all information paths follow an agreed upon and consistent process
- Moves from tracking "what was looked at" to a true status of documents to drive accuracy and transparency

- Approval workflow
- Markups

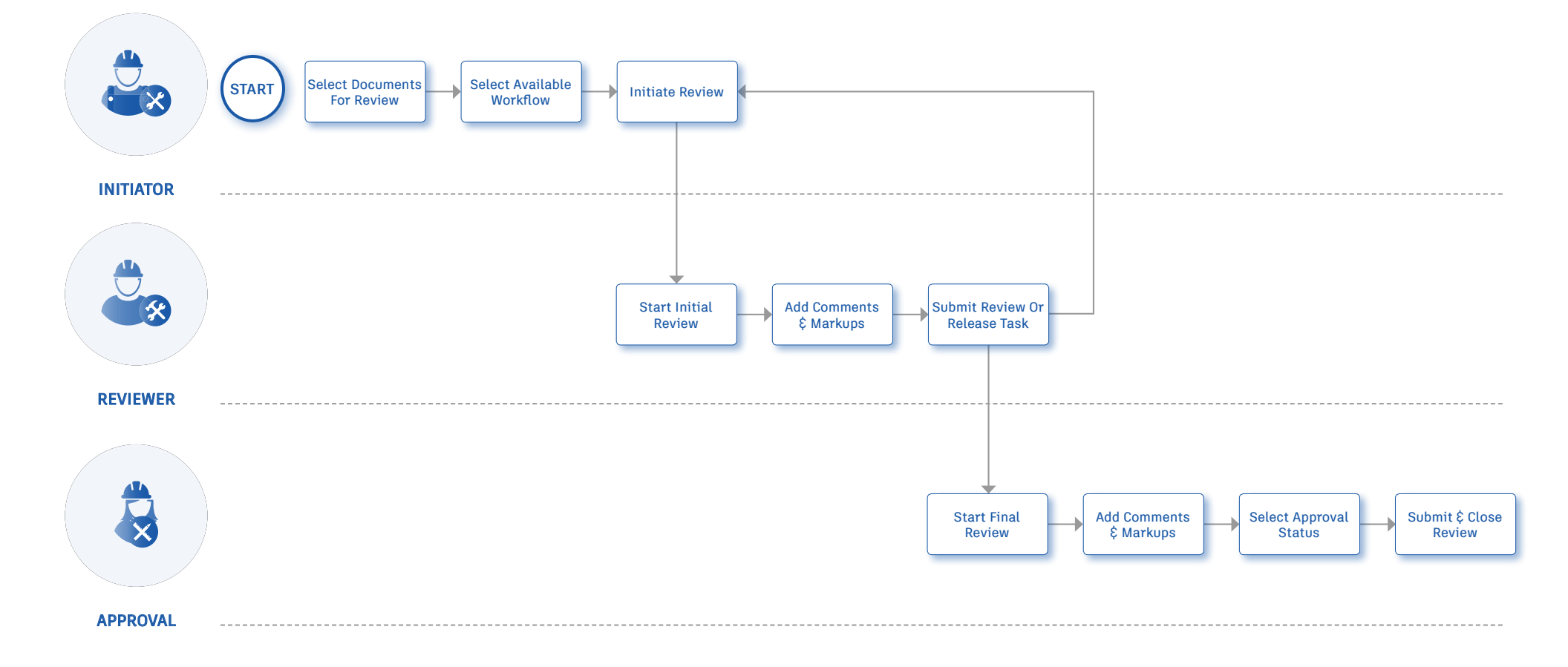

## Design Review Workflow

Easily collaborate with the team during the design review process by implementing a streamlined workflow. The graphic below outlines the suggested design review workflow using BIM 360.

## Why follow this workflow?

- Streamline design reviews across team members anytime, anywhere
- Aggregate comments and markups in a single location
- Easily compare versions for both 2D \$ 3D drawings

- 2D \$ 3D viewing
- Document compare
- Markups
- Issue management

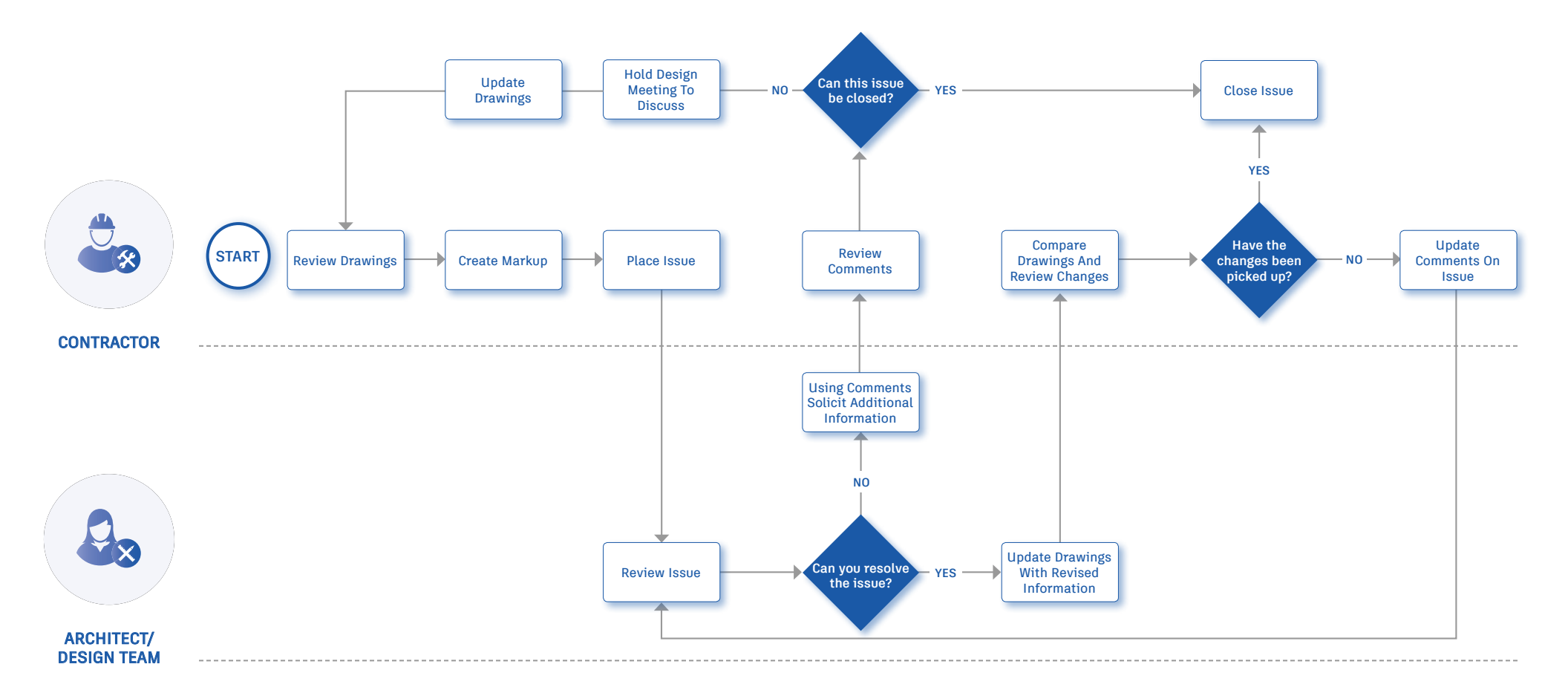

## Bid Management Workflow

Consolidate the bid management process by organizing files and controlling distribution to bidders. The graphic below outlines the suggested bid management workflow using BIM 360.

### Why follow this workflow?

- Centralize the location for all bid related files
- Easily invite and share documents with bidders
- Control visibility permissions by individual or company

- File management
- Document distribution

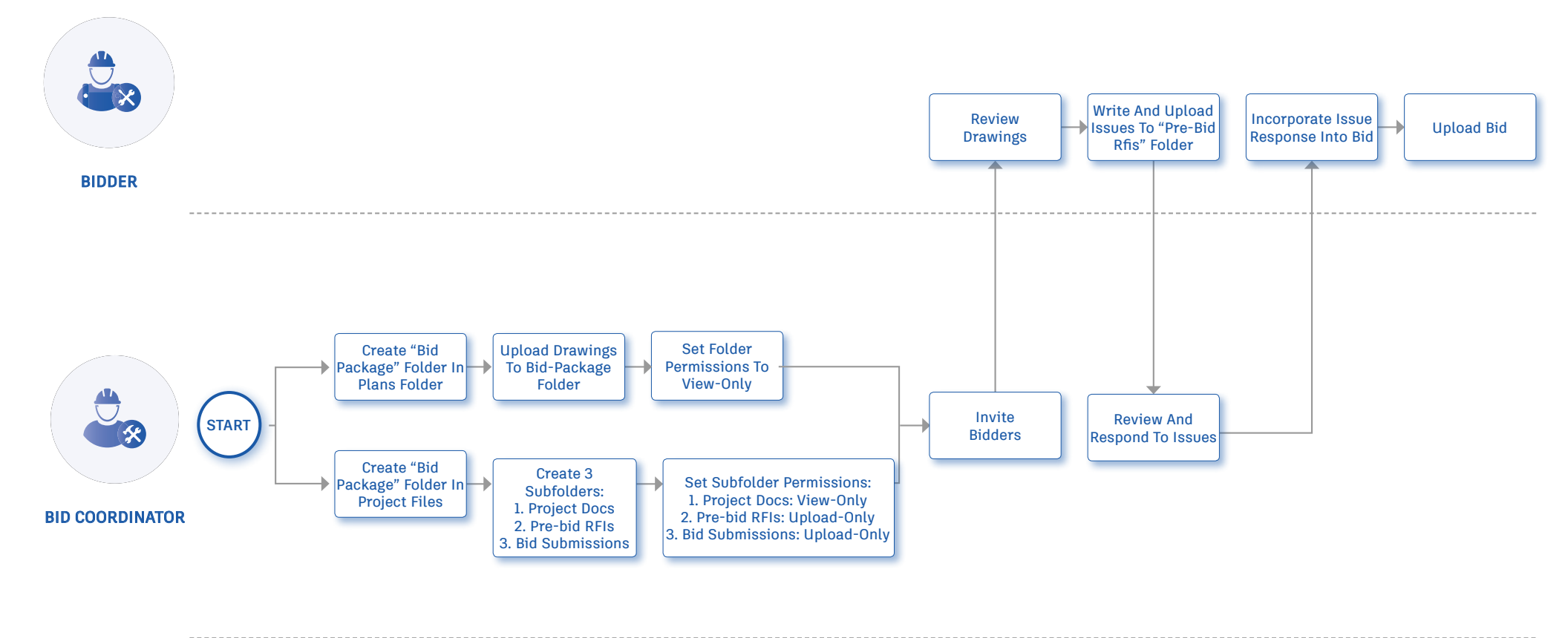

Document Management Capabilities

## Folder Management

Using cloud-based software for document management enables remote teams working on-site to easily connect with those working in the office. This connectivity helps to prevent rework, as all documents are stored in one central location, and promotes a more streamlined process for distributing and sharing files. When folder structures are set up in an organized way and users can subscribe to folder updates, teams spend less time finding documents and more time monitoring the project and solving problems.

## 1 Setting up folders

- There are two areas where you can create folder structures:
  - Plans
    - Design documents (2D drawings \$ 3D models)
    - Files are viewable and capture details from the original source files
    - OCR capabilities and title block information captured
    - Version control and automatic slip sheeting for markups and issues
    - Automatic detail callout hyperlinking for 2D drawings
  - Project files
    - Other project-related documents (e.g., contract documents, photos, specifications, bids, etc.)
    - Original file format remains intact
    - Similar to other cloud-based document storage solutions
    - PDF viewing and searching capabilities
    - $\cdot$  Supports design files used in Design Collaboration module
- Choose the folder area that is best suited for your documents, click the three-dot icon to the right of the name, and "Add Subfolder."

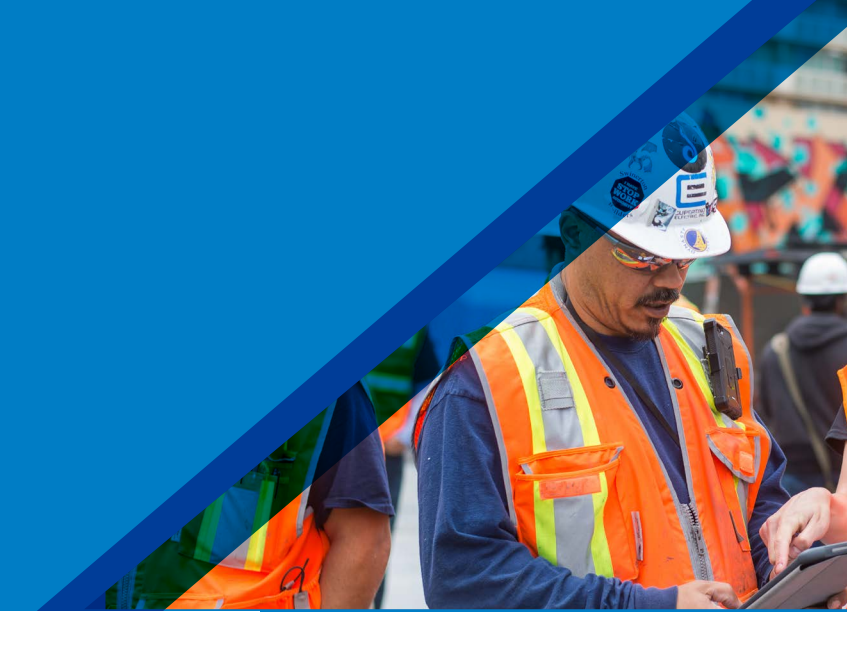

#### AUTODESK BIM 360 United Construction > Pacific Center Campus • **III** Document Management FOLDERS ISSUES Q Plans 🕂 Add Subfolder Pacific Center File Name Document Name Version Rename + 1. Design T Upload 主 2. General Pacific Center Share + 3. Owner Add Attributes Shared + 4. Construe Sort by 5. Subcont 📋 6. Permit S Permissions 7. Misc **Title Blocks** 8. views Subscribe 9. PDF Set

PRO TIP: Admins can copy folder structures from an existing project or create a template project to standardize all project folders. To copy folder settings go into the Project Admin module under the Services tab when you are first setting up a new project.

PRO TIP: Users can easily drag and move folders around to change the folder structure.

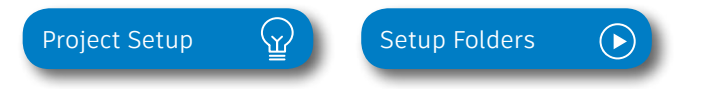

## Folder Management

## 2 Subscribe to folders

- Team members can click the three-dot icon next to specific folders and select the "Subscribe" option.
- Select the option for "This folder and all subfolders" to get notifications for subfolders, even those added later.
- By subscribing, the team member will be notified via email any time an update is made to this folder (like when a new version of a file is uploaded).

#### Document Management $\langle_{\Upsilon}$

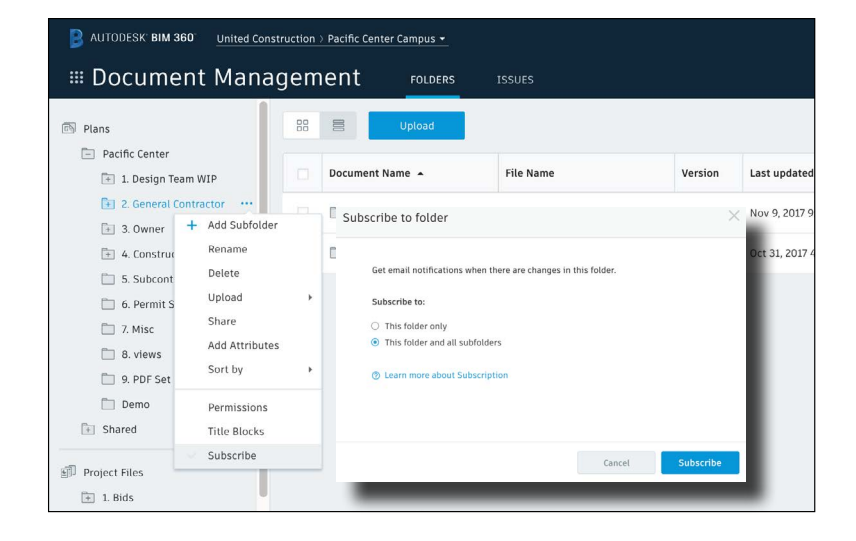

#### 3

## Shared folders for additional modules

- When using other BIM 360 modules, such as Design Collaboration and Model Coordination, all models will be managed within Document Management.
- Admins can activate these spaces from within Project Administration.

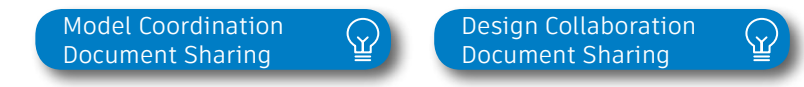

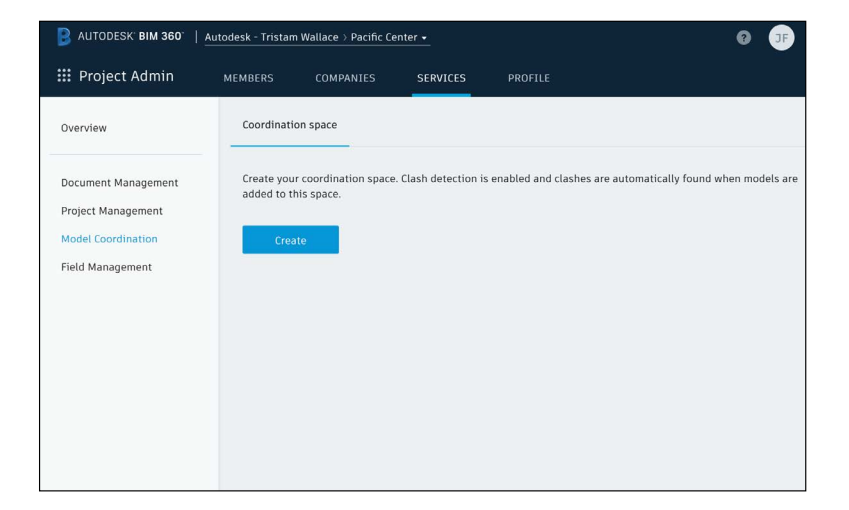

PRO TIP: Setting up the file structure in Document Management for viewing in other modules can be set up by the project admin. The <u>Autodesk Knowledge Network</u> has other articles and forums to help set this up.

## Folder Management

## 4 Project Templates

- Teams can reuse folder structure templates from previous projects when creating a new project. This means that the file structure as well as all of the role based permission settings will copy over.
- In the "Account Admin" module go to the "Projects" tab and select teh "Add" button on start creating a new project
- · For step 1 add the project name and other relevant details
- For step 2, in the BIM 360 Document Management activation menu, you will see "Copy Project Settings." Select the project you want to copy, add one or more project admins, and activate your project.
- The folder structure and any Role-based folder permissions will be automatically created for the new project.

| Account Admin PROJECTS M                                                        |                                                                                               |                                                                                                    |          |              |
|---------------------------------------------------------------------------------|-----------------------------------------------------------------------------------------------|----------------------------------------------------------------------------------------------------|----------|--------------|
| Dject Directory<br>Project Directory lists all projects in your account.<br>Add | Activate Services<br>Step 2 of 2                                                              |                                                                                                    |          | _            |
| Current Projects I View Archived                                                | To activate a service, click Activate and assign a                                            | least one project admin to the service. More $\mbox{-}$                                                                                 |          |              |
| ne *<br>                                                                        | Institue     Document Manage     Copy project attings (Learn more)     Subject Project     Ag | Please assign a groupert administrator  Please assign a groupert administrator  Please assign a groupert administrator  Company  Cancel | Save     | 9            |
|                                                                                 | Inactive Project Manageme                                                                     | int                                                                                                    | Activate |              |
|                                                                                 | Inactive Cost Management                                                                      |                                                                                                    | Activate |              |
|                                                                                 | <ul> <li>tractive</li> <li>Design Collaboration</li> </ul>                                    | on                                                                                                    | Activate |              |
|                                                                                 | Inactive BIM 360 Glue                                                                         |                                                                                                    | Activate |              |
|                                                                                 | Inactive BIM 360 Field                                                                        |                                                                                                    | Activate |              |
|                                                                                 | V 3                                                                                           | Attive                                                                                                    |          | Apr 19, 2029 |
|                                                                                 | 58 9                                                                                          | Active                                                                                                    |          | Jul 4, 2019  |
|                                                                                 | 3 2                                                                                           | Active                                                                                                    |          | May 20, 2029 |

Copy Project Settings

s 🎡

PRO TIP: Users can save a ton of time with the ability to copy a project template and can configure other workflows besides Document Management including Issues and Cost Management.

Uploading and sharing project files is the first step in establishing a successful document management process for your project. It is essential to assign permission levels appropriately to ensure the right people have access to the right information. With batch uploading functions and the ability to set standardized permission controls, distributing and sharing construction documents has never been easier.

## 1 Uploading documents

- Select or create a folder where you want to add a file.
- Click "Upload" and select the file or simply drag the file into the required folder.
- To upload Autodesk® Revit®-linked files and Autodesk® AutoCAD® xrefs, follow these steps (note: you cannot drag linked files):
  - Click "Upload" and select "Linked Files."
  - Select the parent file.
  - In the linked files box, select "Add Files" and choose additional child files if necessary.

| B AUTODESK BIM 360                                          | United Co | nstruction > Pacific ( | Center Campus 👻         |           |                 | 9               |
|-------------------------------------------------------------|-----------|------------------------|-------------------------|-----------|-----------------|-----------------|
| III Document                                                | Mana      | agement                | FOLDERS                 | ISSUES    |                 |                 |
| D Plans                                                     |           |                        | Upload                  | Q Searc   | h for documents | 5               |
| <ul> <li>Pacific Center</li> <li>Shared</li> </ul>          |           | Docume                 | Files<br>I Linked Files | File Name | Version         | Last updated    |
| Project Files                                               |           | 1.                     | Design Team WIP         |           |                 | Oct 19, 2017 4: |
| + 1. Bids                                                   |           | 2.                     | General Contractor      |           |                 | Oct 19, 2017 4: |
| <ul> <li>2. Specifications</li> <li>3. Contracts</li> </ul> |           | 1 1 3.                 | Owner                   |           |                 | Oct 19, 2017 4: |
| 🗄 4. Photos                                                 |           | 4.                     | Construction Manag      |           |                 | Oct 19, 2017 4: |
| <ul> <li>5. Schedules</li> <li>6. Submittals</li> </ul>     |           | 5.                     | Subcontractors          |           |                 | Oct 19, 2017 4: |
| <ul> <li>7. RFIs</li> <li>8.Transmittals</li> </ul>         |           | 6.                     | Permit Set              |           |                 | Nov 8, 2017 8:  |

PRO TIP: To select multiple files, press Shift+Click or Ctrl+Click.

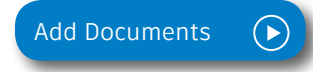

#### 2 Creating document sets

- Create a Set or add documents to an existing Set when uploading to any Plans folder.
- In the Folders tab, select "Sets" on the left side panel
- Select "Manage Sets" to create new Sets or edit existing set names or issuance dates.
- When creating a new set, you can give it a unique name and an "Issuance Date" (which can be different from the upload date) and select "Continue."
- Click the drop down Set list to select different Set packages to view
  - NOTE: If you select a previous set you will see a yellow bar indicating you are not viewing the current Set.
- When uploading new documents, you can choose to add it into a new set by selecting the "Set Not Specified" section of the upload screen and choosing to "Publish to a new set" (project admins only) or "publish to an existing set" (project admins and members with control permission).
- You can also add previously-uploaded documents to a Set from the Folder view, or edit the contents of a Set from the Folder or Sets view.

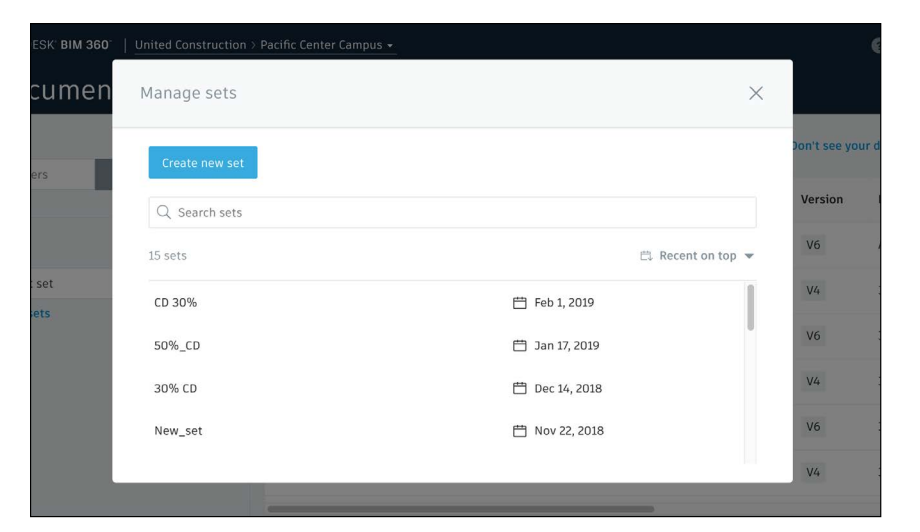

Creating Sets

PRO TIP: It is recommended that you name sets in a way that communicates to the project team what a given collection of documents represents, i.e. "50% CD".

| B AUTODESK: BIM 360   United Construction        | > Pacific Center Campus 💌                |                        |
|--------------------------------------------------|------------------------------------------|------------------------|
| 🖩 Document Managen                               | nent folders photos reviews              | ISSUES                 |
| • You are not viewing the current set of documen | s. <u>Switch to Current set</u>          |                        |
| View by                                          |                                          | ⑦ Don't see            |
| Folders                                          | Name A Title                             | Version Last updated   |
| Set                                              | Date: 06-01-2018 Q1_S Q1_Specification_1 | V1 Nov 15, 2018 8:36   |
| 50%_CD  Issuance date: 2019-01-17  Manage sets   | Date: 10-08-2018 Q3_S Q3_Specification_3 | V1 Nov 15, 2018 8:36 / |

## 3 Adding members

- · Click the module selector for Project Admin.
- · Click the Members panel and select the blue "Add" button.
- Search the directory by typing a name or adding a new email into the search field and click "Select."
- Assign default company and role(s). If the company does not already exist, create a new company. Click to modify module access.
- Click "Add to Project" and they will receive a Welcome to BIM 360 email with a link to access the project.

## 4 Setting permissions

- Select the folder and right-click "Permissions" or select from the three-dot folder menu.
- Choose the permission level you want to assign to the folder.
- There are six permission levels to choose from, and you can preset permission levels based on role, company, or user.
- Permission levels can be drilled down further within subfolders.

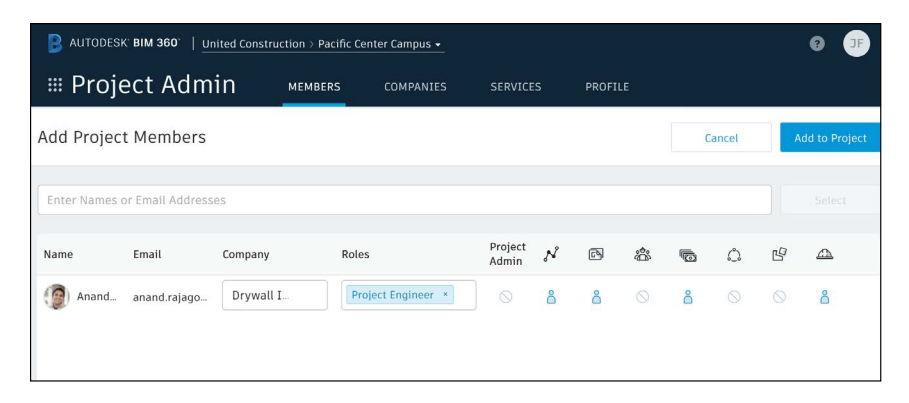

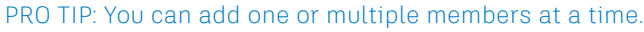

Add Members

| BAUTODESK: BIM 380   United Construction > Pacific Center Camput |      |                | Permissions -<br>Users: 214 Companies: 9 Role | Pacific Center                                                                       |               |
|------------------------------------------------------------------|------|----------------|-----------------------------------------------|--------------------------------------------------------------------------------------|---------------|
| iew by                                                           |      |                | Add                                           | Q Search for nar                                                                     | ne or email   |
| Folders                                                          | Sets | Name A         | Name                                          | Permission Level Type                                                                |               |
| Plans                                                            |      | 🗌 🛅 1. Design  | • meenamear engineer                          |                                                                                      | nemove        |
| Pacific Center      Shared                                       |      | 🗌 🛅 2. Genera  | ▶ Intern                                      | Cannot lower permission because it is inherity<br>from a parent folder.<br>View Only | ed<br>Inemove |
| Project Files                                                    |      | 🗌 🛅 3. Owner   | ▶ Architect                                   | View/Download                                                                        | Reset         |
| 1. Bids                                                          |      | 🗌 🛅 4. Constru | ▶ United Construction                         | Create<br>Upload Only                                                                | Inherit 📵     |
| <ul> <li>2. Specifications</li> </ul>                            |      | 🗌 🛅 5. Subcor  | Quality Construction                          | View/Download+Upload                                                                 | Inherit 🚯     |
| <ul> <li>J. contracts</li> <li>4. Photos</li> </ul>              |      | 🗌 🛅 6. Permit  | ▶ Elegant Design                              | Edit<br>View/Download+Upload+Edit                                                    | Inherit 🚯     |
| <ul> <li>5. Schedules</li> <li>6. Submittals</li> </ul>          |      | 🗌 🛅 7. Misc    | Global Construction                           | Full Control                                                                         | Inherit 🚹     |
| 7. RFIs                                                          |      | 🗌 🛅 8. views   | ▶ Jones & Son Electrical Co.                  | Learn more »                                                                         | Inherit_      |
| 8.Transmittals                                                   |      |                | Alpha Plumbers                                | Folder Control                                                                       | Inherit.      |

PRO TIP: It is a best practice to start assigning permissions based on a role or company level first.

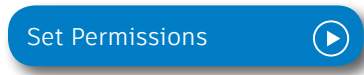

### 5 Printing documents

- When viewing a 2D drawing or 3D model, click on the three dots on the top right and select "Print".
- Select the printer and paper size or choose to print as a PDF.
- This allows teams to print versions of drawings that include both private and public markups.

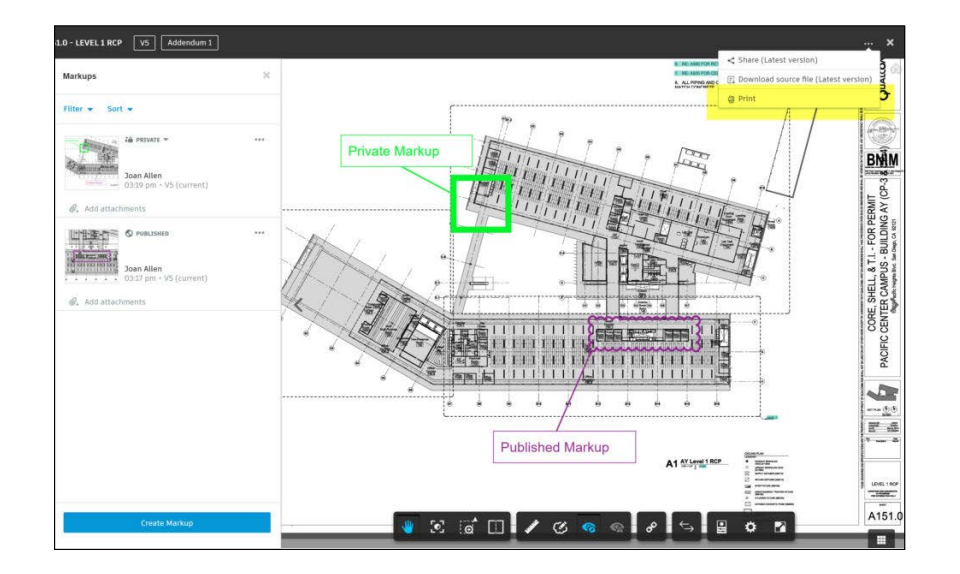

#### 6 Version control

- · Open the folder and find the document you want to view.
- · Click on the version number.
- A Version History dialog box will pop up with details about when the file was updated and by whom.
- Similar to the above workflow, you can click "Compare Versions" to choose which versions you want to compare, using either overlay or side-by-side view.

PRO TIP: You can also view an export of a Document Log by clicking the icon in the top right of the Folders tab.

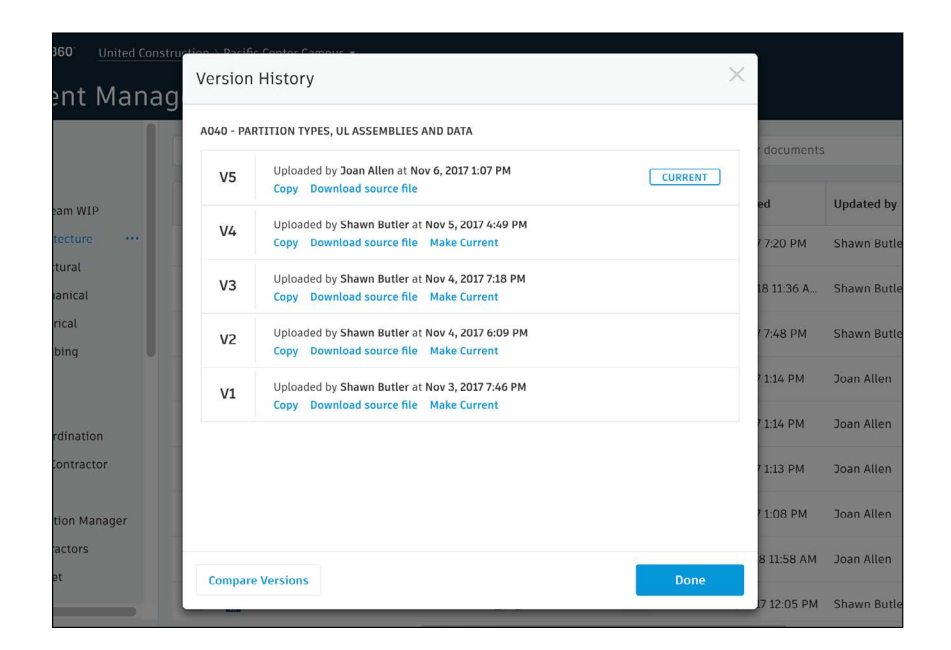

#### 7 Reviews and Approvals

- Create one or more workflows by clicking into "Project Administration" under "Document Management" and "Reviews".
- Choose from several workflow templates and customize the workflow by name, participants (users / roles / companies), durations, status labels, and action after approval.
- Team members with "initiate" permissions can select one or more documents and choose the "Submit for review" option. NOTE: depending on the workflow configuration rules, project members can choose between multiple workflows including the option to initiate group reviews.
- An email notification will be sent to the next participants in the workflow. You can also choose to notify other project team members.
- If using a "multiple reviewer" workflow, teams can have groups of individuals as designated reviewers and can simeltaneously review and approve to speed up the process.
- The assigned team members will then go through the review process, with the ability to add markups from within the viewer and add comments for each document.
- The Approver can set the approval status on a documentby-document basis.

PRO TIP: All documents will remain in their original folders, however, Project Admins do have the option to configure workflows so documents can be copied into another folder once approved so that they can be shared with a broader group.

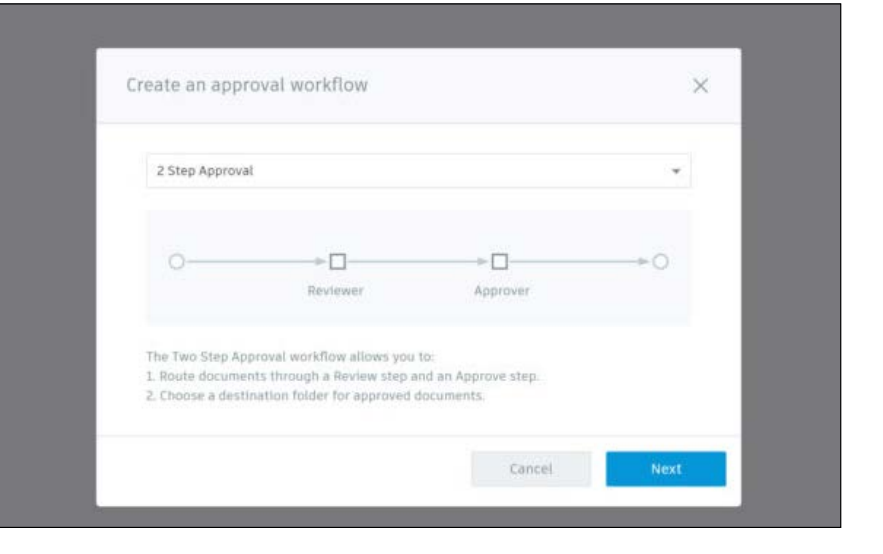

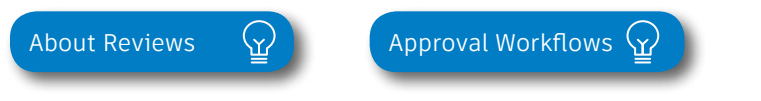

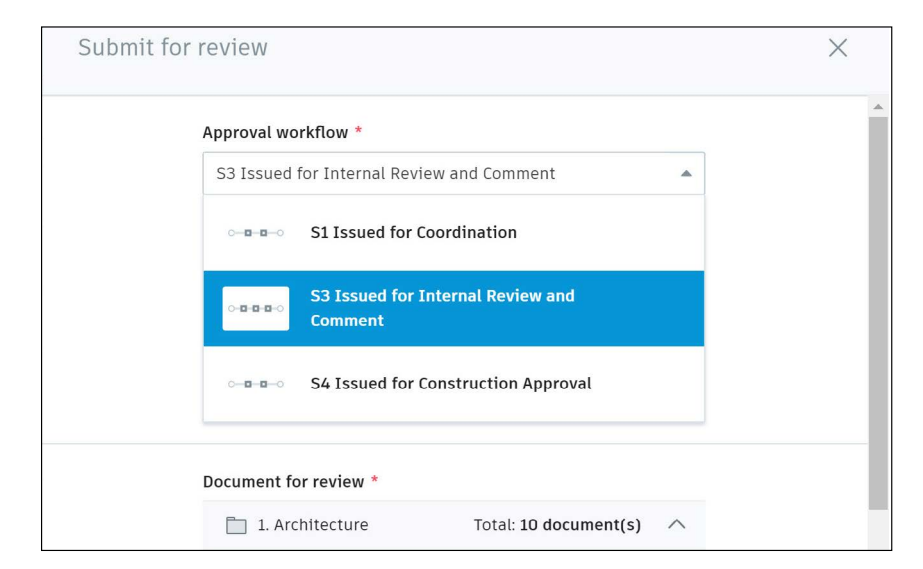

#### 8 Document Transmittals

- From the Folders tab in Document Management, select the files or plans that should be included in the transmittal.
- Click the 3 dots for "More Actions" on the top panel and then select "Create Transmittal".
- Type in a custom title for the transmittal name and then select the recipients by User, Role, or Company.
- An email will be sent to each recipient when the transmittal is ready to be viewed.
- To view a list of all transmittals click on the "Transmittal" tab on the top menu bar.
- Click into different transmittals to view details.
- Recipients can easily view project documents directly from within BIM 360 as well as download a zipped file of all transmittal documents.

| B AUTODESK BIM 360 United Construction                | > Pacific Cen | ter Campus 👻 |        |                                         |                       | 0           | JF |
|-------------------------------------------------------|---------------|--------------|--------|-----------------------------------------|-----------------------|-------------|----|
| III Document Managem                                  | nent          | FOLDERS      | PHOTOS | REVIEWS TRAN                            | SMITTALS IS           | SUES        |    |
| View by                                               | 88            | B Upload     | C 0    | 0 12                                    | Q Search for docu     | ments       |    |
| Folders Sets                                          | Z I           | Name 🔺       | Set 🔻  | Edit attribute va<br>B Submit for revie | lues<br>w Jated       | Updated by  | ŝ  |
| Plans                                                 | ~             | 😫 000 - Sens |        | T Create transmitt                      | al, 2019 12:40 P      | Neil Rosado |    |
| Pacific Center     Decigo Team WIP                    | 2             | 😫 000 - Unn  |        | V1 M                                    | lar 18, 2019 12:39 PM | Neil Rosado |    |
| 1. Architecture ••••                                  | ×             | 😫 000.b - Un |        | V2 3                                    | an 15, 2019 11:44 AM  | John Sanner |    |
| 2. Structural                                         | ~             | A000 - Arc   |        | V1 M                                    | lar 18, 2019 12:43 PM | Neil Rosado |    |
| 3. Mechanical<br>5. Electrical                        | 2             | A000 - She   |        | V5 A                                    | pr 21, 2019 10:26 PM  | Joan Allen  |    |
| E 6. Plumbing                                         | ~             | A001 - ARC   |        | .V7 A                                   | pr 21, 2019 10:26 PM  | Joan Allen  |    |
| 7. Fire                                               | ~             | A002 - INS   |        | .V6 A                                   | pr 21, 2019 10:26 PM  | Joan Allen  |    |
| <ul> <li>D. Site</li> <li>10. Coordination</li> </ul> | ~             | 😫 A002 - INS |        | V1 N                                    | ov 6, 2017 1:13 PM    | Joan Allen  | _  |
| 11 Construction                                       | -             |              |        |                                         |                       |             | _  |

Document Transmittal Blog 分

About Transmittals

| AUTODESK' BIM 360' | AUTODESK BIM 380 United Construction > Pacific Center Campus - |                           |          |        |             |              |                       |
|--------------------|----------------------------------------------------------------|---------------------------|----------|--------|-------------|--------------|-----------------------|
| III Documen        | t Mar                                                          | nagement                  | FOLDERS  | PHOTOS | REVIEWS     | TRANSMITTALS | ISSUES                |
| Status             | ID 🗸                                                           | Title                     |          |        | Sent by     |              | Recipients            |
| TRANSMITTAL SENT   | 4                                                              | Issued for Construction   |          |        | Joan Allen  |              | Michael Wall Enginee  |
| TRANSMITTAL SENT   | 3                                                              | Approved for Construction | Drawings |        | Joan Allen  |              | Deb Miller, Superinte |
| TRANSMITTAL SENT   | 2                                                              | Test Transmittal          |          |        | John Sanner |              | Kelcey Lemon, Tomas   |
| TRANSMITTAL SENT   | 1                                                              | 1. Architecture           |          |        | Angi Izzi   | _            | Aaron Vorwerk         |
| Showing 1 - 4 of 4 |                                                                |                           |          |        |             |              |                       |
|                    |                                                                |                           |          |        |             |              |                       |
|                    |                                                                |                           |          |        |             |              |                       |
|                    |                                                                |                           |          |        |             |              |                       |
|                    |                                                                |                           |          |        |             |              |                       |

#### 9 Microsoft 365 Integration

- Project members with upload and edit permissions can view and edit Microsoft files (Word, Excel, PowerPoint, Visio) directly from within Document Management.
- To edit a file, select a file in Document Management.
- Click Edit in Browser.
- Sign in with your Microsoft® Office 365 credentials or sign up for an account.
- Make the desired changes. The status bar at the top must state "Saved to Autodesk BIM 360" before exiting a file or changes may be lost.
- End the editing session by doing one of the following:
  - Click Return, to return to the viewer or list view.
  - Click BIM 360, to return to the BIM 360 Document Management home page.

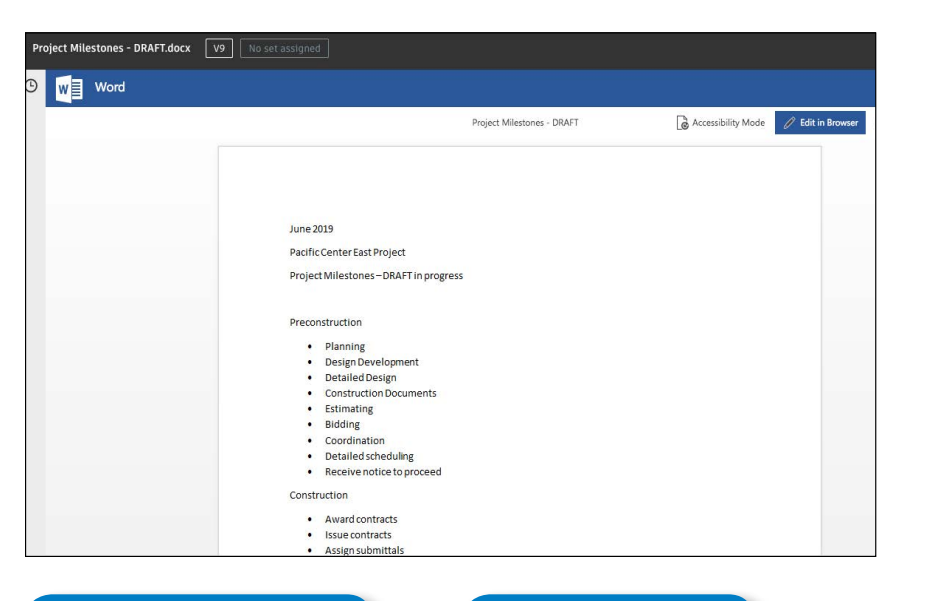

Integration Blog

. ۲

| X    |                                                           |            |               | Budger O      | verview   | - 58     | /ea                          |                      |              |             |              |         |
|------|-----------------------------------------------------------|------------|---------------|---------------|-----------|----------|------------------------------|----------------------|--------------|-------------|--------------|---------|
| Fil  | le Home Insert Data Review View Help                      | Tell me    | e what you wa | ant to do     |           |          |                              |                      |              |             |              |         |
| Ģ    | Cut Calibri ~ 11 ~ A^ .                                   | ≡ ≡<br>≡ ≡ | ≡ ab          | General       |           | ~        |                              | ZV                   | <b>H</b>     | }           | ∑ AutoSum    | ~ AZ    |
| Ì    | Paste B I U D ab ··································       | ¥ += +=    | · •           | \$ ~ %        | 9 58      | →0 F     | conditional<br>ormatting ~ a | Format<br>is Table ~ | Insert Delet | 2 Format    | 🞸 Clear 🗸    | Filt    |
| Indo | Clipboard Font                                            | All        | gnment        | Ň             | lumber    |          | Tables                       |                      | Cells        |             |              | Editing |
| 12   | * fr 2000000                                              |            |               |               |           |          |                              |                      |              |             |              |         |
|      | A B C D E                                                 | F          | G             | н             | I         | 1        | к                            | L                    | М            | N           | 0            | Р       |
| 1    | Budget Cor Budget Na Contract N Original Bu Internal Adis | Annroved   | Revised Bu P  | ending O: Pr  | niected I | Orig Con | r Annroved                   | (Pending (           | 'F Reserves  | Forecast Fi | Variance Fin | al      |
| 2    | 847200101 Fees/Legal Bonds Inst 193633 -                  | -          | 193633 -      | criaing or ri | 193633    | 19363    | 3 -                          | -                    | -            | 2000000     | 0            | u.      |
| 3    | 847200101 Risk Contir Risk Contir 4015410 -               | -          | 4015410 -     | 4             | 4015410   | 401541   | 0 -                          | 2                    | 2            | 4015410     | 0            |         |
| 4    | 847200101OH&P OH&P 3686228 -                              |            | 3686228 -     |               | 3686228   | 368622   | 8 -                          |                      |              | 3686228     | 0            |         |
| 5    | 847200101 Site Manas Site Manas 5590416 -                 | -          | 5590416 -     | 5             | 5590416   | 559041   | 6 -                          | 2                    | -            | 5590416     | 0            |         |
| 6    | 847200101 Post Const. Post Const. 159671.5 -              |            | 159671.5 -    | 1             | 59671.5   | 159671.  | 5 -                          | 8                    | 2            | 159671.5    | 0            |         |
| 7    | 847200101 Architects Architects 3060719 -                 |            | 3060719 -     | -             | 3060719   | 306071   | 9 -                          |                      |              | 3060719     | 0            |         |
| 8    | 84720010: Consulting Consulting 3164936 -                 | 2          | 3164936 -     | 13            | 3164936   | 316493   | 6 -                          | 2                    | 2            | 3164936     | 0            |         |
| 9    | 847200101 Accommot Accommot 21449.14 -                    |            | 21449.14 -    | 2             | 1449.14   | 21449.1  | 4 -                          | -                    | -            | 21449.14    | 0            |         |
| 0    | 847200101 Site Accom Site Accom 473622.7 -                | -          | 473622.7 -    | 4             | 73622.7   | 473622.  | 7 -                          | -                    |              | 473622.7    | 0            |         |
| 11   | 847200101 Enabling W Enabling W 36051.06 -                | -          | 36051.06 -    | 3             | 6051.06   | 36051.0  | 6 -                          | 2                    | -            | 36051.06    | 0            |         |
| 2    | 847200101 Client Tean Client Tean 32082.05 -              | -          | 32082.05 -    | 3             | 2082.05   | 32082.0  | 5 -                          | -                    | -            | 32082.05    | 0            |         |
| .3   | 847200101 Offsite Acc Offsite Acc 54997.8 -               | 2          | 54997.8 -     |               | 54997.8   | 54997.   | в-                           | 2                    | 2            | 54997.8     | 0            |         |
| .4   | 847200101 Hoarding a Hoarding a 11894.19 -                | -          | 11894.19 -    | 1             | 1894.19   | 11894.1  | 9 -                          | 8                    | -            | 11894.19    | 0            |         |
| 5    | 847200101 Site Hoardi Site Hoardi 81411.41 -              | -          | 81411.41 -    | 8             | 1411.41   | 81411.4  | 1 -                          |                      |              | 81411.41    | 0            |         |
| 6    | 84720010: Concrete S Concrete S 5604960 -                 | 2          | 5604960 -     | 5             | 5604960   | 560496   | 0 -                          | 2                    | 2            | 5604960     | 0            |         |
| 7    | 84720010: RC Frame Concrete S 4914352 -                   | 23000      | 4937352 -     | 4             | 4937352   | 491435   | 2 (                          | 23000                | 0 0          | 4937352     | 0            |         |
| 8    | 84720010: Supply only Concrete S 1924927 -                |            | 1924927 -     | 1             | 1924927   | 192492   | 7 -                          | *                    | *            | 1924927     | 0            |         |
| 9    | 847200104 Internal Bik Internal Bik 40643.37 -            | 4          | 40643.37 -    | 4             | 0643.37   | 40643.3  | 7 -                          | 2                    | -            | 40643.37    | 0            |         |
| 0    | 847200105 Steelwork Steelwork 3584126 -                   | -          | 3584126 -     | 3             | 3584126   | 358412   | 6 -                          | -                    | -            | 3584126     | 0            |         |
| 21   | 847200105 Steel Stairc Steelwork 1314429 -                | •          | 1314429 -     | 1             | 1314429   | 131442   | 9 -                          | -                    | -            | 1314429     | 0            |         |
| 27   | 84720010 <sup>e</sup> Metalwork Metalwork 294511.4 -      | -          | 2945114 -     | 2             | 94511.4   | 294511   | 4 -                          | -                    | -            | 294511.4    | 0            |         |

Working with MS Files

## Publish Drawings

Another great time-saving benefit of BIM 360-in addition to version control and hyperlinking within sheets-is the ability to publish multiple-page drawing sets, break them apart into organized single sheets, and use the automated title block feature. Teams can now easily access the correct single sheet drawings by floor or trade rather than sorting through multi-page PDF documents or needing access to hefty design files like Revit or AutoCAD.

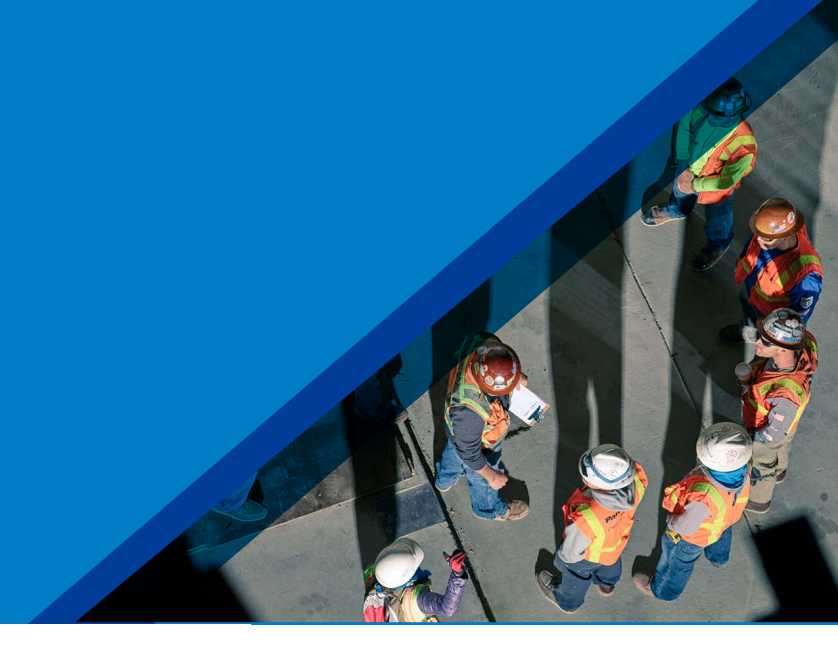

## 1 PDF publishing –defining title block

- Follow the steps to upload a document.
- If this is your first time uploading the drawings, select "No template" (you will define it in the next step).
- If this is a new version of a previously uploaded set of drawings, choose from an existing template.
- Select "Define" to create a new layout template or title block.
- Use the sheet displayed or select another sheet at the top drop-down list.

|                              | 1<br>Upload | 2<br>Extract | 3<br>Publish                                                                         |
|------------------------------|-------------|--------------|--------------------------------------------------------------------------------------|
| Upload your files            |             |              |                                                                                      |
| 1. Design Team WIP Add Files |             |              |                                                                                      |
| File name                    | Format      |              | Layout Template                                                                      |
| BTM 360 Docs_general.pdf     | PDF         |              | No template<br>No template<br>500 Series<br>500 Series 1<br>A100 Title Block<br>A200 |

PRO TIP: Generally the cover sheet is not the best sheet to use as a representative title block; be sure to choose a sheet that is similar to all of the others.

## Publish Drawings

## 2 PDF Publishing

- Drag-using the image crop tool to the area that holds the project information for the layout template and click "Continue."
- Define the layout template fields by dragging your cursor over the area for the title and number.
- Select "Save" and view the multiple page drawing document split into individual sheets with the appropriate title and drawing number associated with each.
- Select "Publish All" to view an overview of the published documents.
- Select "Show" to view all of the broken-out sheets.

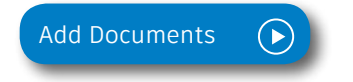

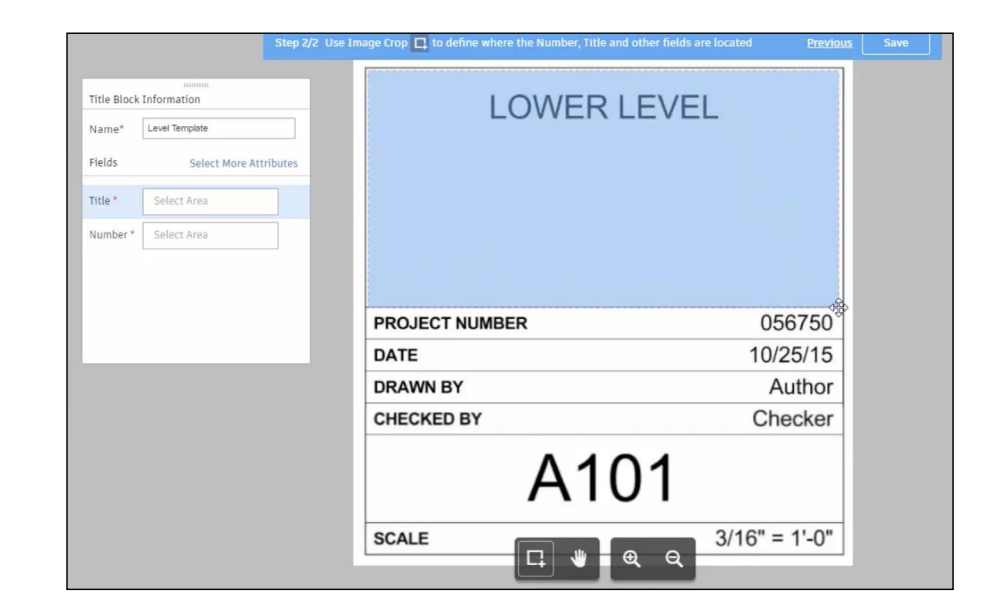

PRO TIP: Select as large an area box as possible when defining where the title and number will be pulled.

PRO TIP: You can always go back and edit or review information that was extracted into the OCR.

PRO TIP: Want to capture data from the title block? First create custom attributes from the list view and then "Select more attributes" in the Title Block Information menu.

## Document Compare

Tracking multiple iterations of documents and visualizing edits from one version to the next can be time-consuming. With the document compare and version control features built into BIM 360, teams can ensure they are viewing the latest version and quickly compare one version to the next to gain insight into how changes impact scope, schedule, and budget. The ability to instantly conceptualize changes helps ensure teams are all on the same page, maximizing time and minimizing rework.

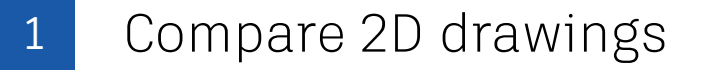

- Once you are viewing a drawing, click the "Compare" icon in the toolbar at the bottom.
- Use the version drop-down list to select the two versions you want to compare and click "Compare."
- By default, drawings are overlaid on top of one another with differences shown in blue and red.
- To compare side by side, click the "Overlay" icon, change the view to "Side-by-Side," and drag the slider bar to see difference.

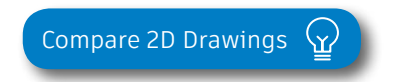

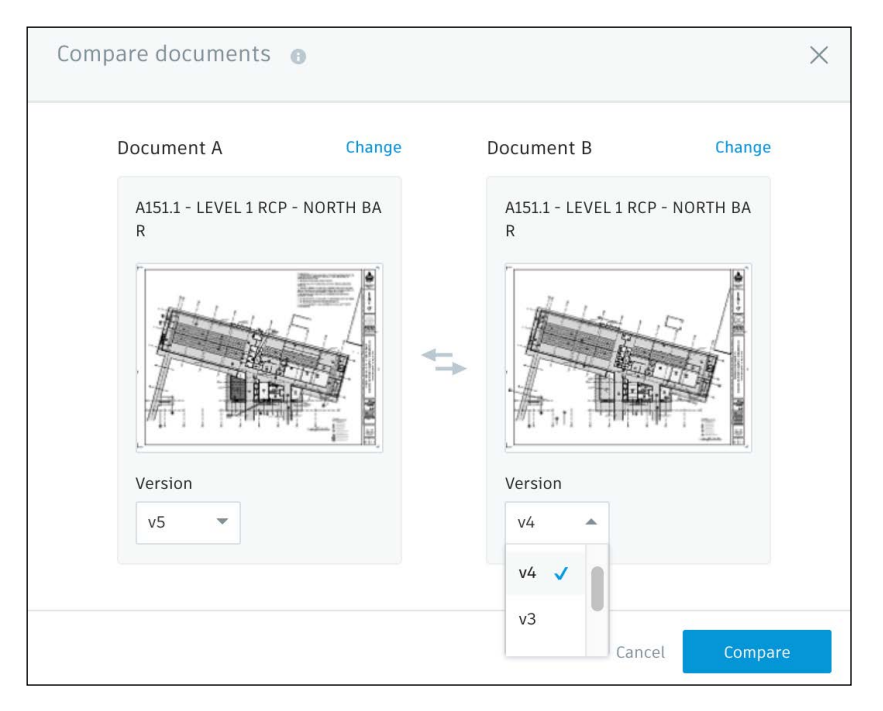

PRO TIP: With 2D compare, you can compare two versions of the same drawing or model or two entirely different drawings. For example, you could compare drawings from two different disciplines.

## Document Compare

## 2 Compare Revit files-2D & 3D

- When comparing Revit files, you can view object-level information, like what has been added (green), removed (red), or modified (yellow).
- Turn on or off different filters to view specified changes.
- Select specific version changes to get more details behind the change.

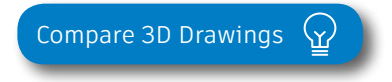

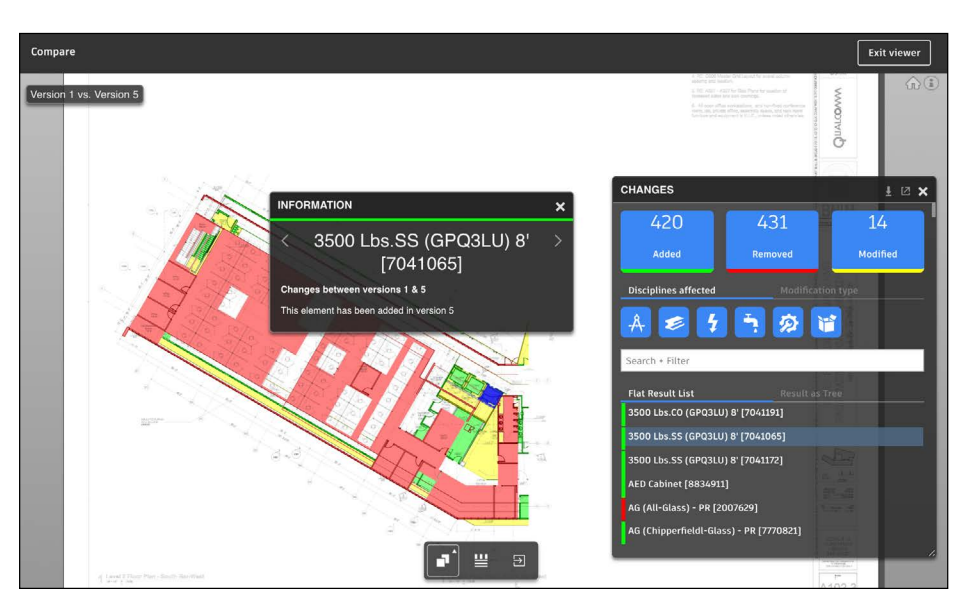

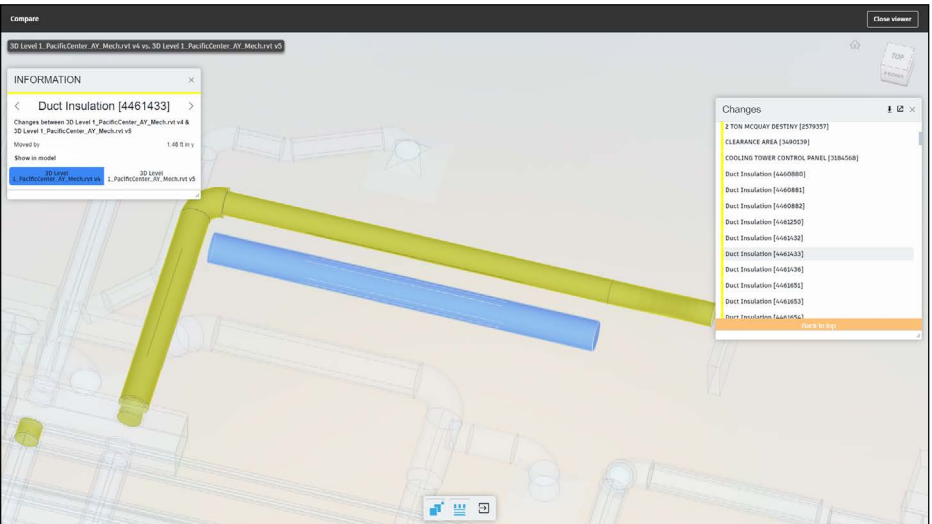

## 2D & 3D Viewing

Construction teams can now easily access thousands of 2D drawings without carrying around heavy sets of paper. When it comes to 3D viewing, teams have access to models anytime, anywhere, including all embedded rich metadata, without needing expertise in Revit or Autodesk<sup>®</sup> Navisworks<sup>®</sup> software. With an easy-to-use toolbar, the entire project team can gain visibility into design details and view both 2D and 3D models simultaneously.

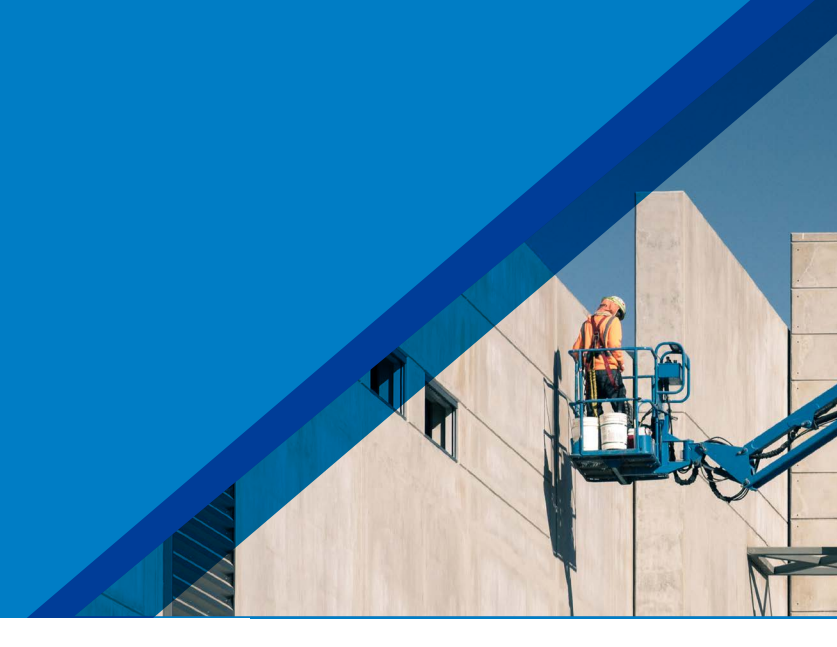

## Viewing 2D & 3D files

- Within the Document Management module, open the file you want to view. Note: Revit files can be viewed in both 2D and 3D formats, and PDFs can be viewed in 2D.
- View files from a desktop or via mobile in the field using the iOS or Android apps.
- Use the viewer toolbar to zoom, pan, add hyperlinks, measure, mark up, etc.

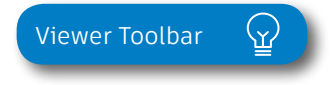

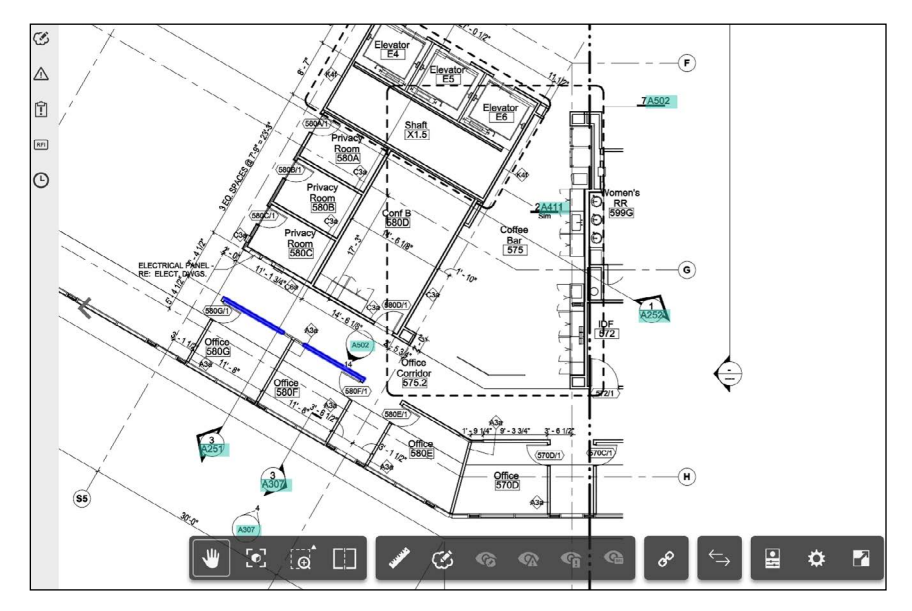

PROTIP:YoucanchangethesettingsbyfoldertoimproveviewingProjectFiles outsideofBIM360.Youcanalsosearchfortextwithinthedocument,download, andprintfromPDF's.AdditionalyyoucanusethePDFDeepZoomfunctionalty to get precise views.

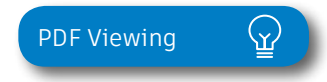

## 2D & 3D Viewing

#### 2 Split screen views

- When viewing a Revit model or extracted sheet, you can click the "Split View" mode in the toolbar to see both views at the same time.
- Select an element in the 2D sheet to see it highlighted in the 3D model.
- See detailed properties of the item selected by clicking the "Properties" icon at the bottom of the 3D view panel.

## 3 3D viewing orientations

- Click the "ViewCube" on the top of the 3D view panel.
- · Choose from three view orientations:
  - Orthographic. shows the building model in a 3D view where all components are at the same depth.
  - **Perspective.** Orients the view to a perspective view that portrays height, width, and depth.
  - Perspective with Ortho Faces. Orients the view to a perspective view.
- To define a view as the home view, click the "ViewCube" and set it to "Current View as Home."

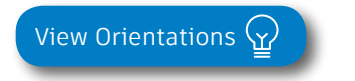

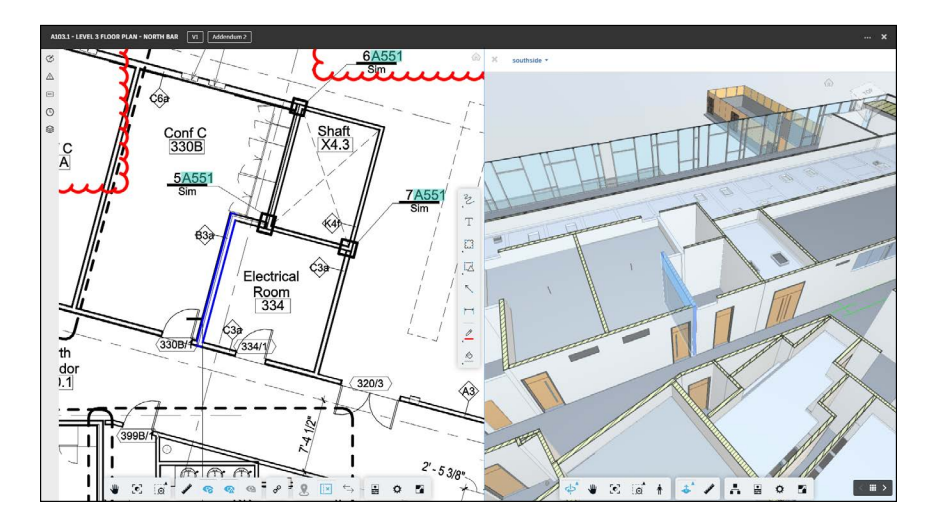

PRO TIP: In the 3D view panel you can select the drop-down list to see any other view that was published from the Revit model.

PRO TIP: Teams who are used to working in 2D drawings can now access rich model object data.

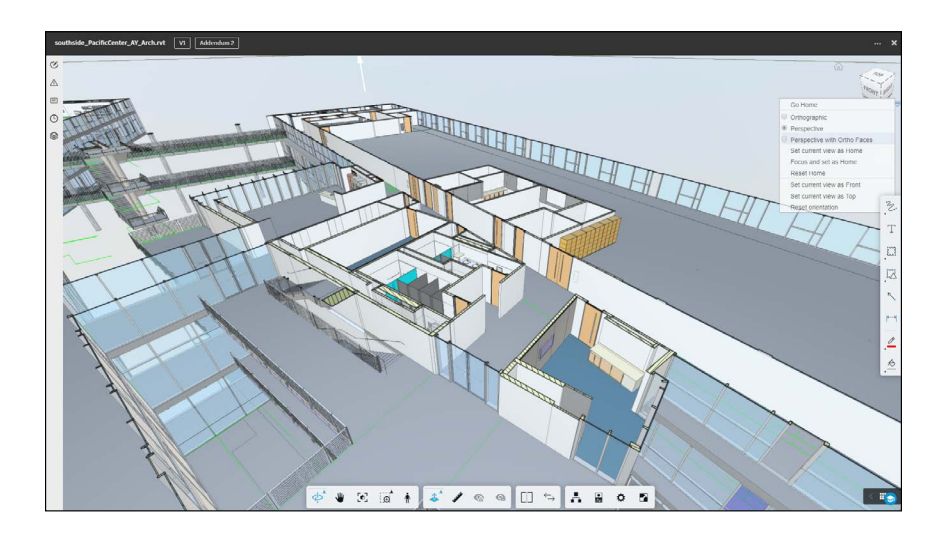

## Markups

Markups speed up the decision-making process with the ability to instantly communicate questions, changes, and other information regarding the project drawings and models. The measurement tools enable project team members to accurately verify dimensions and areas. Document managers can organize project drawings and link them to other project drawings or documents, ensuring that the project team has a complete and easy-to-navigate package of construction documents.

#### Create a markup

- Within the Document Management module, open a 2D document or 3D model.
- Use the "Add New Markup" tool in the toolbar to create a markup using shapes and text fields.
- Before you click "Done," be sure to check off if you want the markup to be public (shared with everyone) or private (only visible to you) using the lock/globe icons.

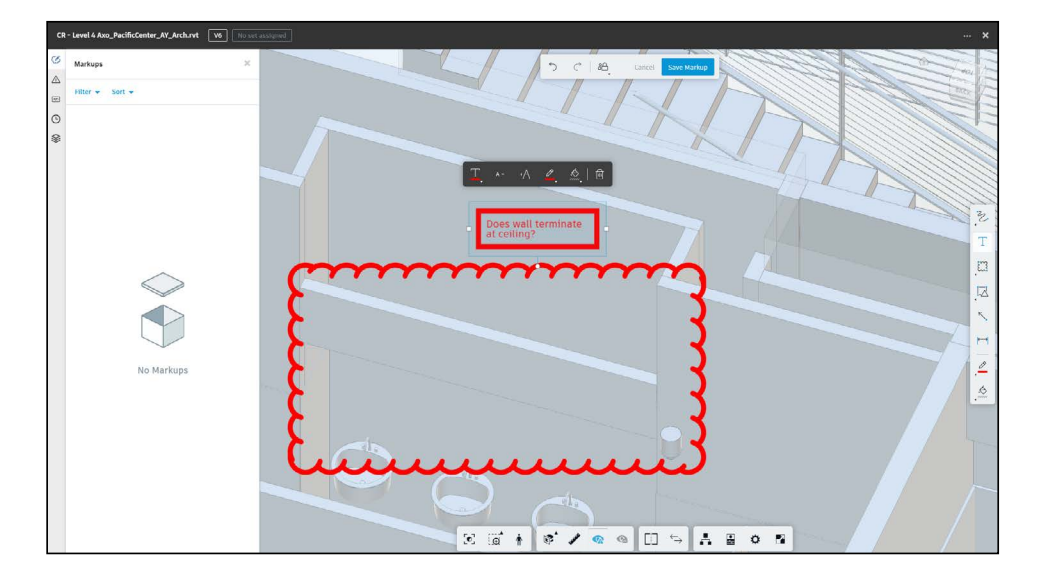

PRO TIP: Use the Markup Callout tool to easily and quickly annotate or markup drawings.

## Markups

## 2 Publish/edit/delete markups

- Change the viewing status from private to public by clicking the markup icon on the left panel to view all markups and using the drop-down list at the top of the listed markup.
- From the markup panel on the left, click the three-dot icon next to the markup to edit or delete.
- Add an attachment to the associated markup by clicking the "Add Attachments" paperclip in the markup panel on the left.

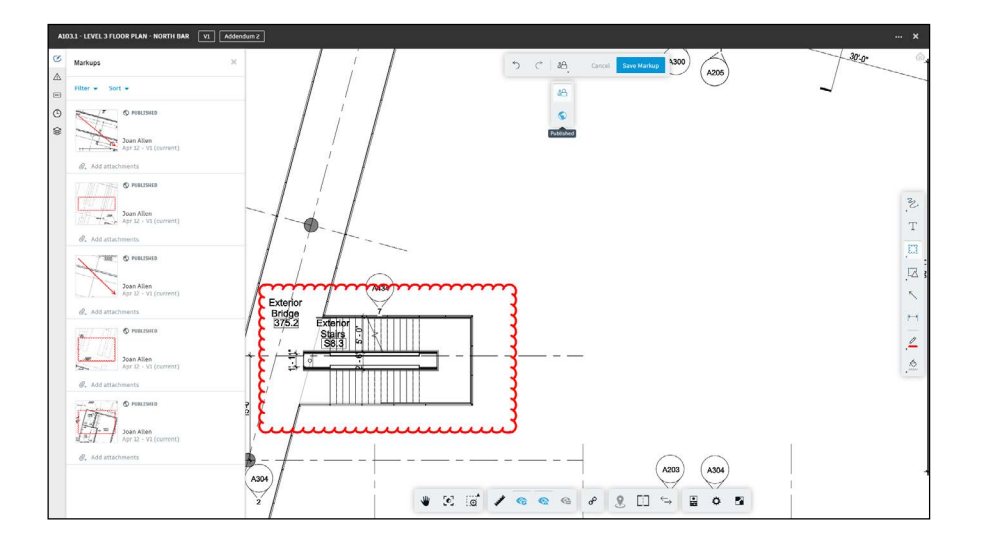

#### 3 Review markups

- Click the markup icon on the left panel to see a list of all markups for a particular drawing.
- Use the filter/sort functions to change the list view and narrow down the relevant markups to review.

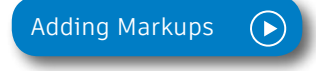

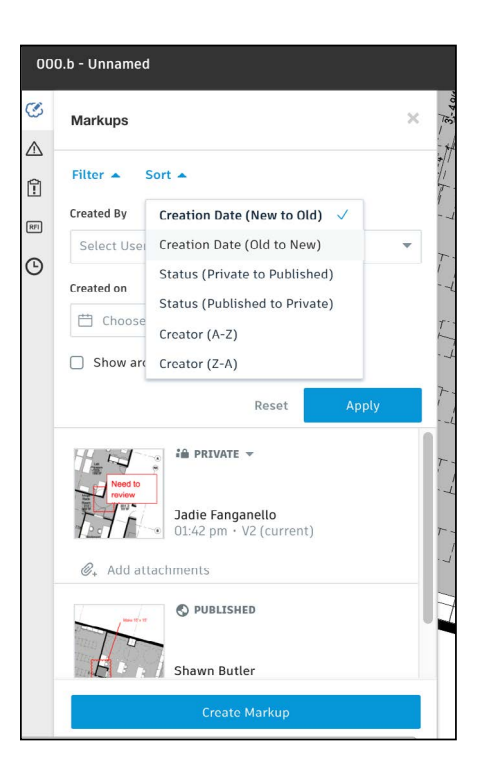

PRO TIP: In addition to creating markups, you can measure and calibrate distances as well as add hyperlinks in a 2D drawing or 3D model.

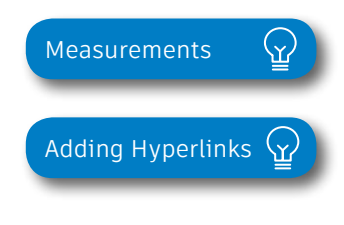

## Issue Management

Don't let problems slow you down. The ability to create, assign, track, and respond to issues on any device is critical to making sure your project is completed on time and on budget. Put context around the issue resolution by dropping pins on designs, adding photos in the field, and collaborating on comment threads. With a central view of all project issues, tracking status and analyzing root causes has never been easier.

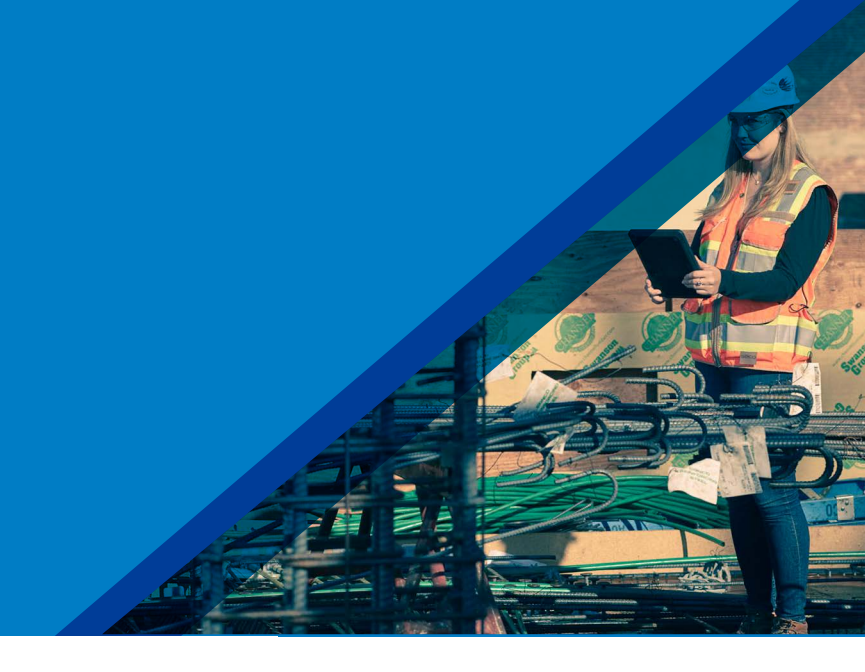

#### Creating document or model based issues

- In the Document Management module, open a 2D document or 3D model and select the Issue icon on the left sidebar.
- In the Issue panel, select "Create Issue" and click where you want to place the issue. An issue push-pin will appear.
- Enter a title and complete all desired fields including Issue Type, Sub-type, Location, and Root Cause.
   NOTE: Custom attributes are also available if configured through Project Admin
- · Select "Create" to save.

PRO TIP: All Issues are unified meaning the same Issue added via the Document Management module can also be viewed in Field Management.

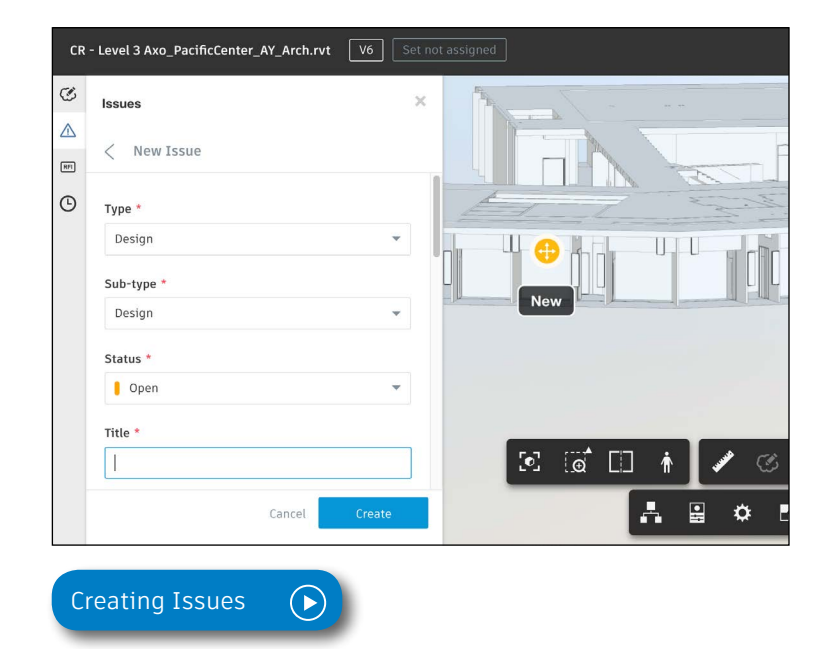

## Issue Management

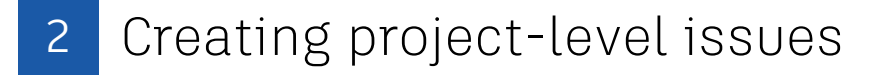

- Project-level issues are issues not associated with a specific drawing or model.
- In the Document Management module, select the Issues tab to display a list of all project issues.
- Click the blue "Create Issue" button
- Once the "Create Issue" box pops up, enter a title and complete all necessary fields.
- By default, the status will be set to Draft. When ready to assign, set to Open. Select "Create" to save.

## 3 Add photo to issues

- Tap "Issue" then "Docs Issue."
- Select the issue to open and tap "Add photo" to take or select a photo from your photo library.
- Add markups to the photo to provide more context.
- Tap the arrow to attach the photo to the issue.

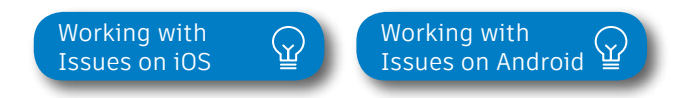

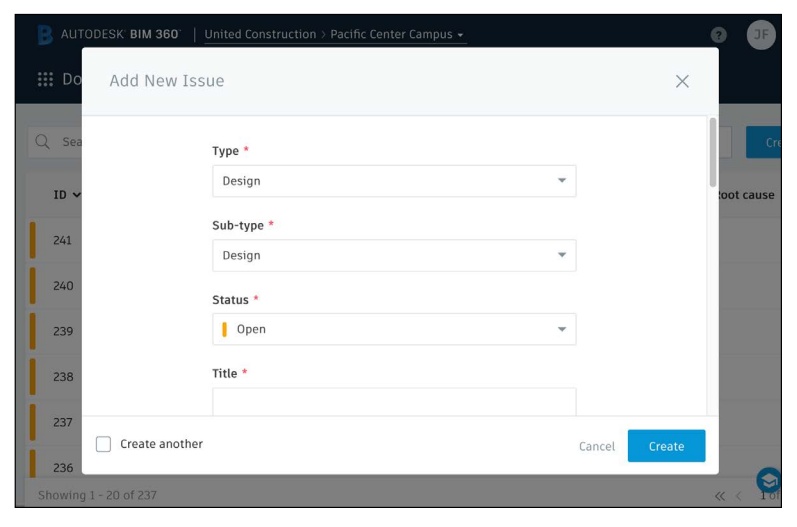

PRO TIP: You can create and assign document based issues from your mobile device on or offline.

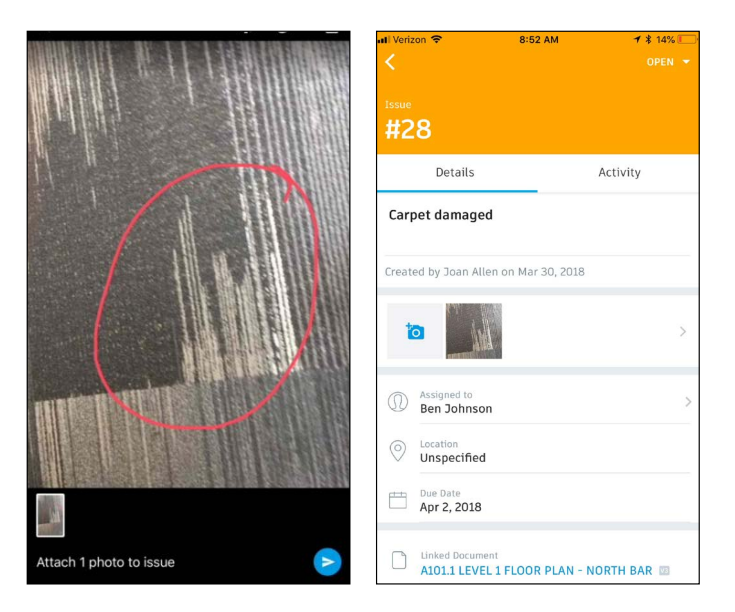

## Issue Management

## 4 Review \$ responding to issues

- If you're the assignee, open the email notification and select "View the Issue."
- Or within the Document Management module, select the Issues tab and search for the issue.
- Once in the issues panel, select "Activity" and respond to the issue using the comment box.
- For document- or model-based issues, click the link under "Document" to view the associated documents.
- Only the issue creator or project admin can set the issue as closed.

#### 5 Filter/sort/export issues

- In the Document Management module, select the Issues tab to display a list of all project issues.
- To filter select one or more criteria using the filter dropdown lists.
- To sort, click the column headers.
- To export, select the "Export" drop-down lists.
- Use the "Search" bar to do a keyword search.
- On your mobile device, you can filter document-based issues by status, assignee, or due date.

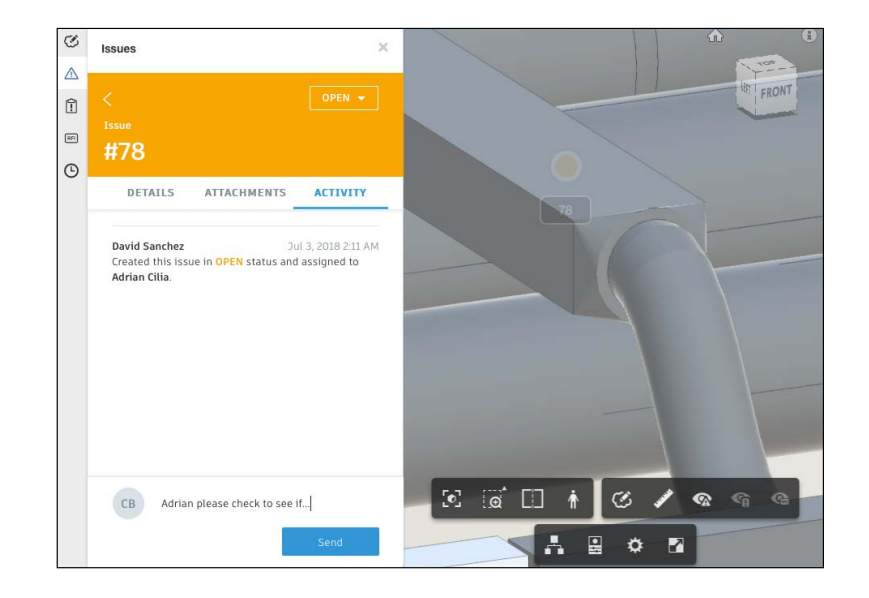

| 🔋 AUTOI          | DESK' BIM 360'   United Co           | nstruction > Pacifi | c Center Ca | mpus 👻           |                         |         |   | ( |
|------------------|--------------------------------------|---------------------|-------------|------------------|-------------------------|---------|---|---|
| 🔡 Docι           | ument Management                     | FOLDERS             | рно         | TOS              | REVIEWS                 | ISSUES  |   |   |
| Q Search         | h                                    |                     |             | Filter 🔺         |                         | Export  | - | C |
| ID 🗸             | Title                                | Location            | Assign      | Type<br>Selec    | t a type                |         |   | e |
| 241              | Verify free movement                 | Level 4             | -           | Status           |                         |         |   |   |
| 240              | Verify expansion, con                | Level 4             | Sijie Zł    | Selec            | t a status              |         | × |   |
| 239              | An amazing issue #2                  | -                   | -           | Locatio          | n<br>ocations           |         | * |   |
| 238              | An amazing issue                     | -                   | -           | Assigne          | ed to                   |         |   |   |
| 237              | Need more green on t                 | > Area 2            | -           | Selec            | t a user, role, or o    | company | • |   |
| 236<br>Showing 1 | Are all ladders tied?<br>- 20 of 237 | Level 5 > ddd       | AP Per      | Created<br>Selec | <b>I by</b><br>t a user |         | Ŧ | 0 |

PRO TIP: You can filter, sort, and export directly from a 2D document or 3D model via the Issues panel.

## Desktop Connector & Offline Sync

Managing files between the site and the office can be a pain and often leads to duplicate files and rework caused by utilizing noncurrent versions. With the Desktop Connector for BIM 360, users can open, save, move, rename, and delete 2D and 3D files from your cloud-based BIM 360 projects just as you would any other files or folders saved locally. Changes made from your desktop are automatically synced to BIM 360. In addition, with Work Offline mode, users can access files and work remotely, then sync once they get back online to ensure the latest versions are available to the rest of the team.

## Using the Desktop Connector

- Visit the <u>Autodesk Knowledge Network</u> to download the Desktop Connector BIM 360 plug-in (currently available for Windows only).
- Once you have set up the plug-in, you will see the project folder structure mirrored on your finder/ explorer window.
- Upload documents directly through the BIM 360 app or drag files into your finder/explorer window to add them into BIM 360.
- Open and edit files from within the BIM 360 folder structure without having to download and re-upload files.
- · All edits are automatically synced.

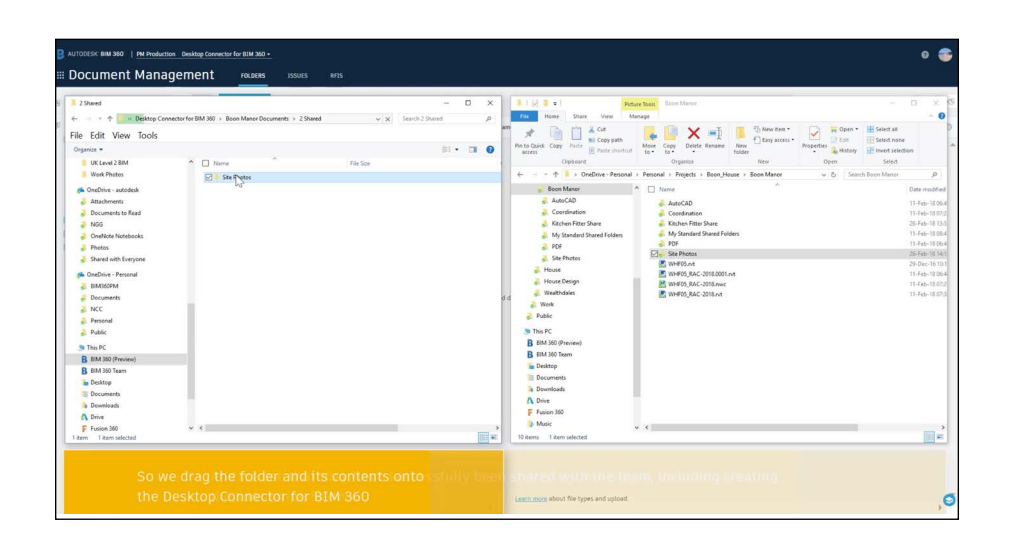

Desktop Connector Blog 🕁

PRO TIP: The Desktop Connector supports multiple file types including comprehensive support for AutoCAD Xrefs within BIM 360.

## Desktop Connector & Offline Sync

#### Offline sync 2

- To enable Work Offline mode, right-click on the tray icon and select "Work Offline."
  - Note: The tray icon will change to blue when you are offline.
- Open, edit, and create any files in the connected drive that were opened within the past 72 hours.
- · Changes are uploaded when you put Desktop Connector back online.

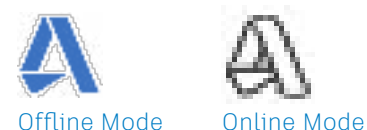

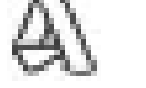

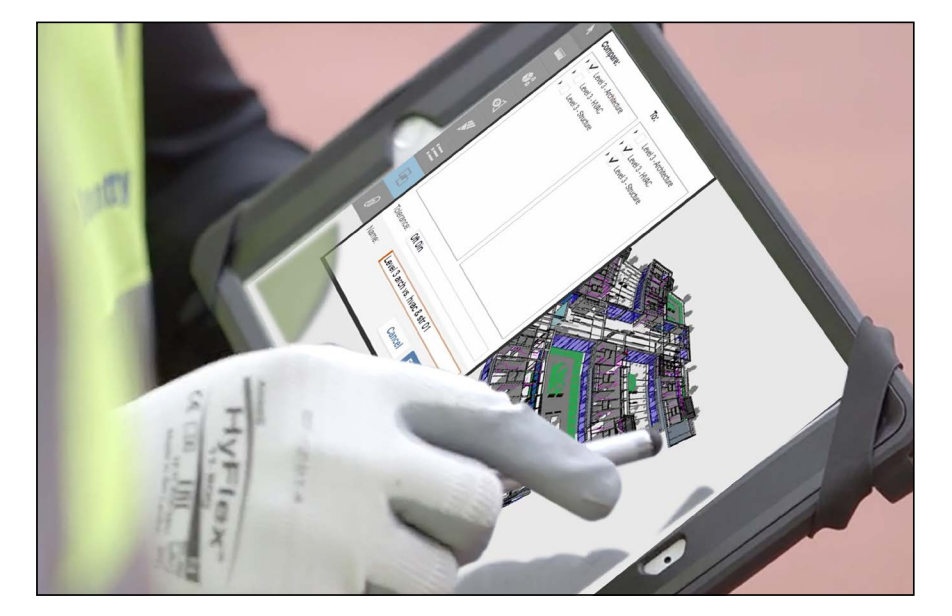

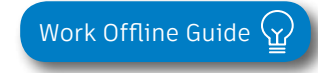

# Prediction \$ Analytics Capabilities

At its core, BIM 360 is built to help construction teams better visualize and take daily action to minimize project risk. Whether it is risk associated with safety, quality, or project controls, BIM 360 allows teams to streamline workflows to improve project outcomes.

The prediction and analytics ecosystem enhances the BIM 360 platform with a deeper understanding of project performance, prioritized daily activities, and instant visibility into project risk, giving teams the information they need to avoid costly mistakes and further improve risk mitigation.

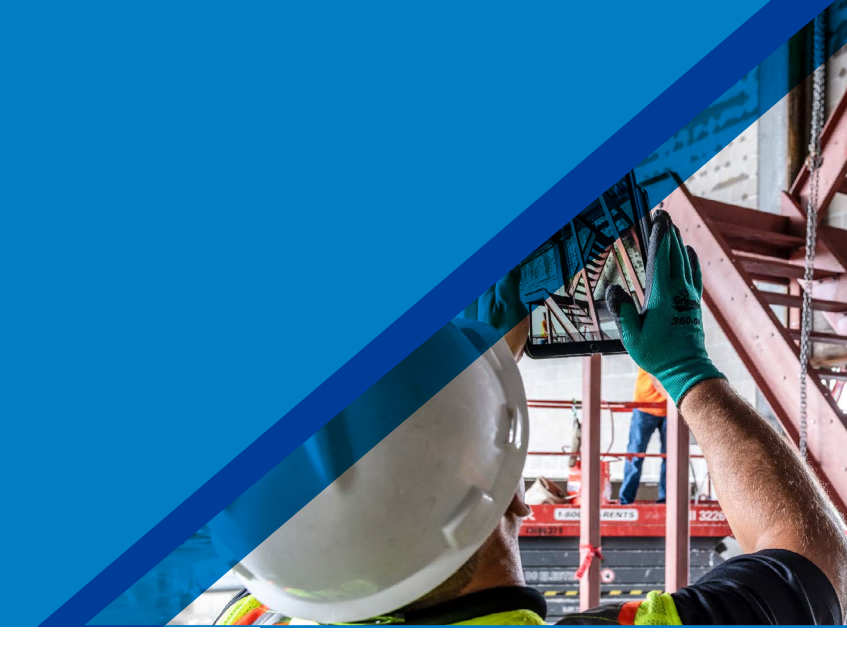

#### Project Home

- Project members can see a snapshot of a real-time "to do" list as well as leverage risk prediction assistance through the Project Home module.
- Dashboard cards can be personalized depending on your project role by selecting "Customize" on the top left and clicking on the "Card Library."
- Click any of the links to drill down and get more information on a specific item and take immediate action.
- Use the expand arrows to open the card to full screen to see more information.

PRO TIP: Interact with your projects plans or models through the Project Design card. This card allows you to markup or create and view issues from directly inside the card view and it integrates back to the original file in Document Management.

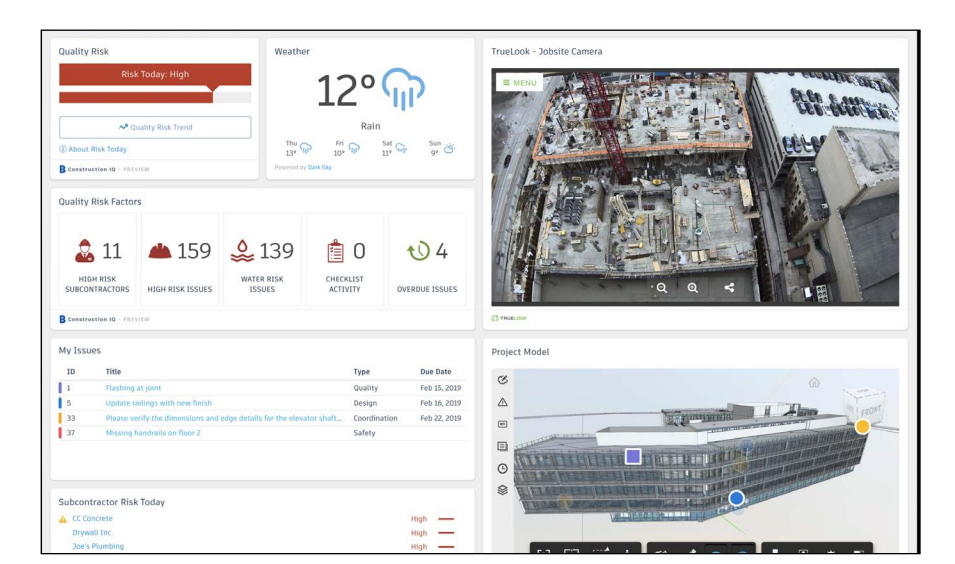

Project Home Overview  $\langle \underline{\Upsilon} \rangle$ 

#### Project Home Blog Post 🕢

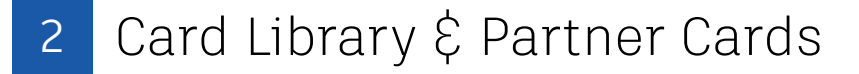

- The Card Library gives users the ability to show information that is personalized for them.
- Click on the "Customize" icon on the top left to see a view of the Card Library.
- Filter, view, and select cards to be added to your dashboard.
  - Filter by Partner Cards to add data from any of the selected integration partners filter for a single view of all project information.
  - To view and add Construction IQ specific cards filter by Construction IQ.

| ■ Project Home                          | Project Home                              |                                                    |         | Card Library                                                                                                    |                                  |                                                               |                                         |          |  |
|-----------------------------------------|-------------------------------------------|----------------------------------------------------|---------|----------------------------------------------------------------------------------------------------|----------------------------------|---------------------------------------------------------------|-----------------------------------------|----------|--|
| Customize Dashboard                     |                                           |                                                    |         | Q Search                                                                                                    |                                  |                                                               |                                         | Ţ        |  |
|                                         | w cards to your dashboard                 | İ.                                                 |         | FILTERS                                                                                                    |                                  |                                                               |                                         | <u> </u> |  |
| Quality Risk<br>Risk Today: High        | Weather<br>60                             | )° کخ                                              | Sensera | Construction IQ<br>Design RFIs<br>Sch                                                                                                    | Companies<br>Submittals<br>edule | Issues<br>Quality<br>Partner                                  | Project Controls<br>Safety Cos<br>Cards | s<br>st  |  |
| Quality Risk Trend     About Risk Today | Tue Wed<br>61° 59°<br>Powered by Dark Sky | stly Cloudy<br>유 <sup>Thu</sup> ở <sup>Fri</sup> ở |         | CARDS                                                                                                    | ect and add care                 | ds to your dasht                                              | board                                   | 0        |  |
| Quality Risk Factors                    |                                           |                                                    |         | Testing have not the second second se | In Use                           | DESIGN ISSUE TRI                                              |                                         |          |  |
| ali ali ali ali ali ali ali ali ali ali | 294 🔮 280                                 | 💼 1 🔨                                              |         | DESIGN ISSUES                                                                                                    | In Use                           | di Desma<br>Bryanin<br>Bryanin<br>Marka<br>Marka<br>Caren (De | Y COMPANY                               |          |  |
| HIGH RISK HIGH R<br>SUBCONTRACTORS ISSU | ES ISSUES                                 | ACTIVITY IS:                                       |         |                                                                                                    |                                  |                                                               |                                         |          |  |

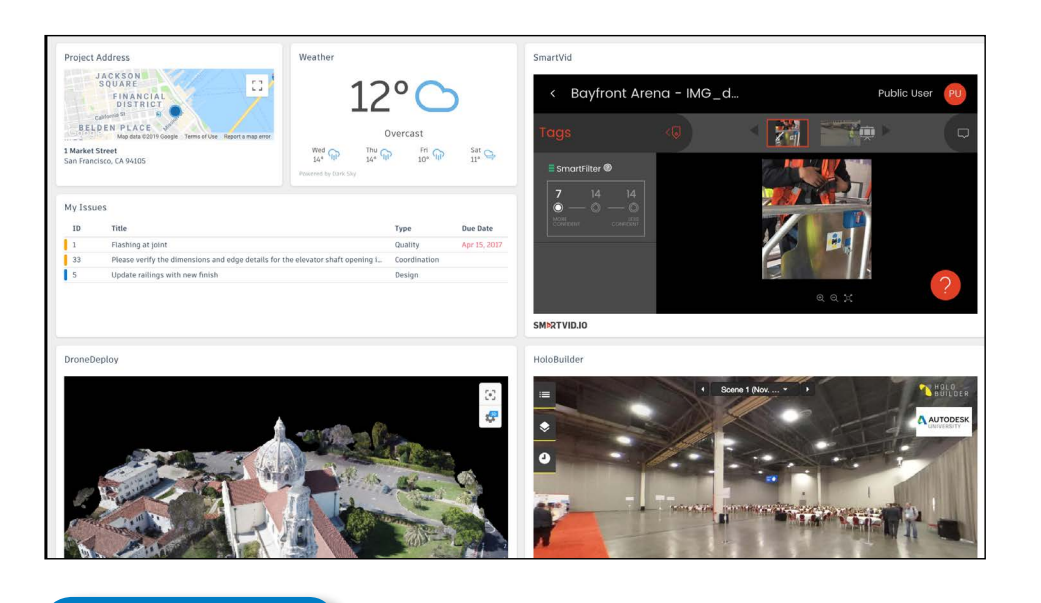

Partner Cards

## 3 Quality Analytics

- BIM 360 helps predict quality related issues by visualizing high risk areas through Construction IQ and providing visibility to project data.
- Quality data is visualized on the Quality tab within the Insight module as well as through select cards in the Card Library in Project Home.
- The Risk Tab in the Insight module shows a summary of subcontractors who have the highest risk based on outstanding issues, a list of high risk issues, water related risk issues, checklist activity, and overdue Issues.
- Click on each of these quality risk factors to drill down and get more detail.

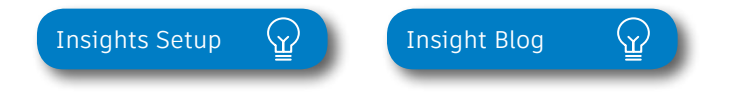

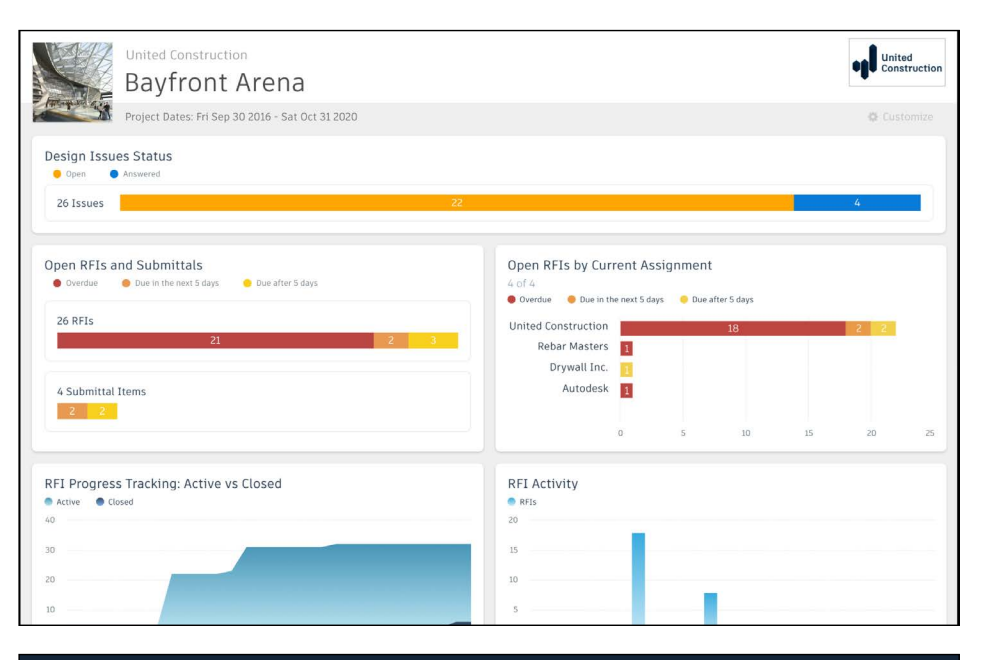

| ≡ Insight                        | RISK QUAL                                           | ITY SAFETY                 | COST PR   | ROJECT CONTROLS       | REPORTS    |                          |
|----------------------------------|-----------------------------------------------------|----------------------------|-----------|-----------------------|------------|--------------------------|
| United Co<br>Bayf<br>Project Dat | onstruction<br>ront Aren<br>es: Fri Sep 30 2016 - S | <b>a</b><br>at Oct 31 2020 |           |                       |            | United<br>Construction   |
| Quality Risk Factors             |                                                     |                            |           |                       |            |                          |
| Ligh Risk<br>Subcontract         | High R<br>Issue                                     | 59<br><sup>isk</sup>       | Lissues   | Checklist<br>Activity |            | V 4<br>Overdue<br>Issues |
| Company                          | Company Type                                        | Today's Risk               | High Risk | Issues 🗸              | Water Risk | Overdue Issues           |
| United Constructi                | General Contractor                                  | High                       |           | 34                    | 18         | 0                        |
| CC Concrete                      | Concrete                                            | High                       |           | 22                    | 31         | 4                        |
| Star Elevators                   | Conveying Equipm                                    | High                       |           | 20                    | 8          | 0                        |
| Rebar Co.                        | Metals   Structura                                  | High                       |           | 17                    | 19         | 0                        |

4 Safety Analytics

- BIM 360 tracks safety related data like near misses and at-risk behaviors through logged Issues, RFIs, Checklist items, etc.
- Construction IQ analyzes this data as leading indicators and helps predict safety issues before they become serious incidents.
- Data is visualized on the Safety tab within the Insight module as well as through select cards in the Card Library in Project Home.
- Integration Partner Cards also show safety related data insights through site cameras or their own AI based technology.
- Highlighted Safety Cards:
  - Houskeeping Issues many safety incidents can be avoided by keeping a clean jobsite.
  - Fatal Four Safety Issues 60% of all construction deaths are due to one of these four issues; fall, caught between, electrocution, struck by. See jobsite Issues that fall into these categories.
  - Subcontractor Safety Risk highlights subcontractors that have issues relating to the "fatal four."
  - Subcontractor Risk Summary shows subcontractors with the highest risk and drill down to see what those Issues are.

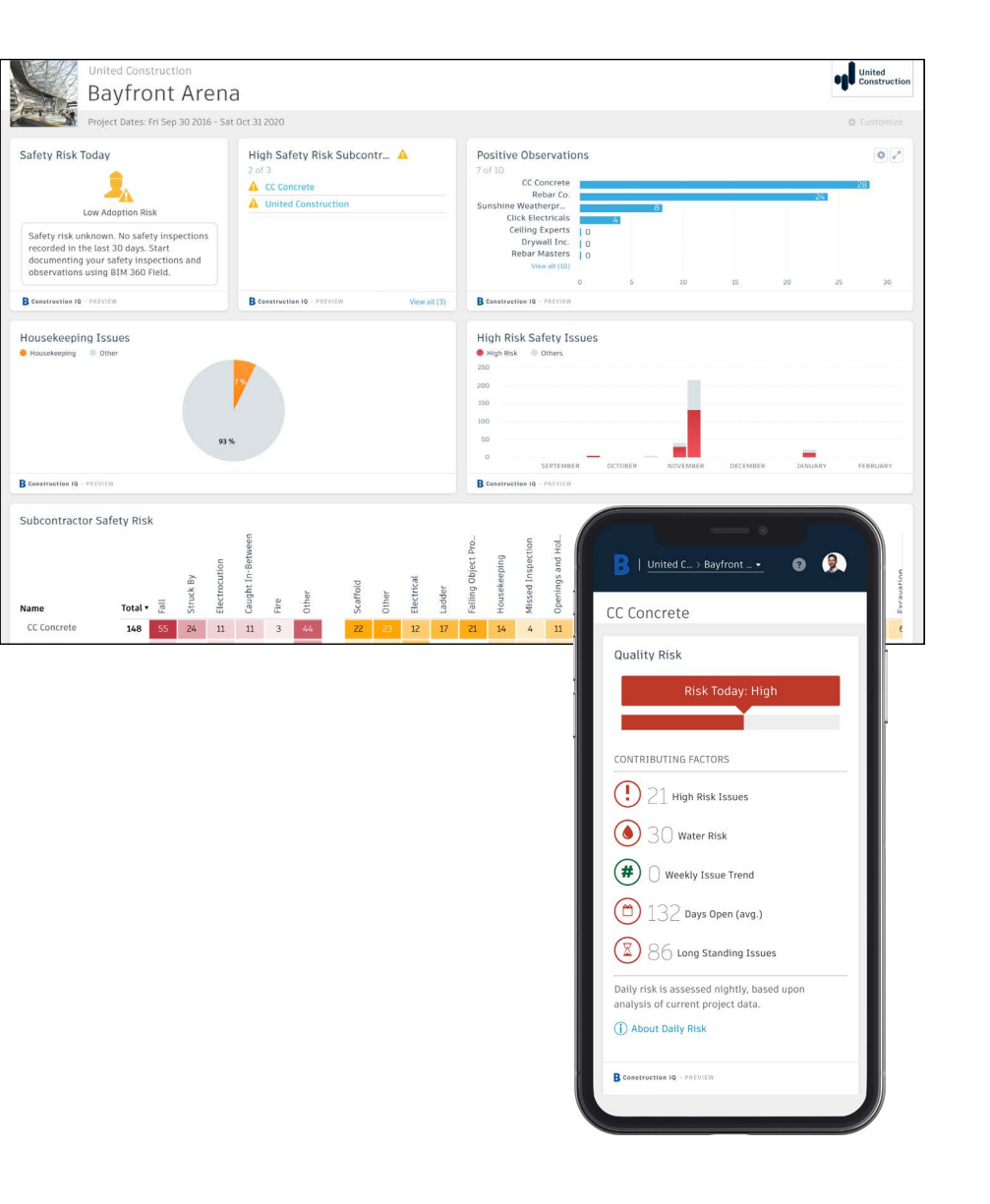

## 5 Design Analytics

- BIM 360 surfaces design issues through the Design tab in the Insight module
- Through this tab, users get visibility into key design issues and take immediate action to resolve.
- Design Review Risk Factor Card:
  - Powered by Construction IQ
  - Surfaces code compliance design issues
  - Identifies design issues that involve critical building components
  - Highlights documentation errors and omissions
  - Highlights overdue issues and reviews as well as who is responsible
- Approval Reviews by Current Assignment Card:
  - Highlights the status of design reviews by company

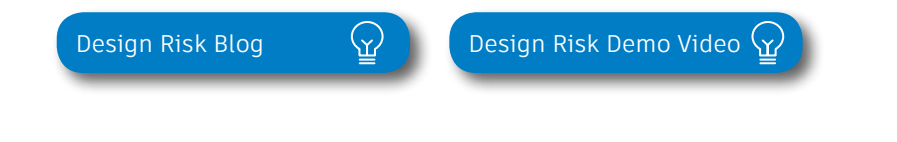

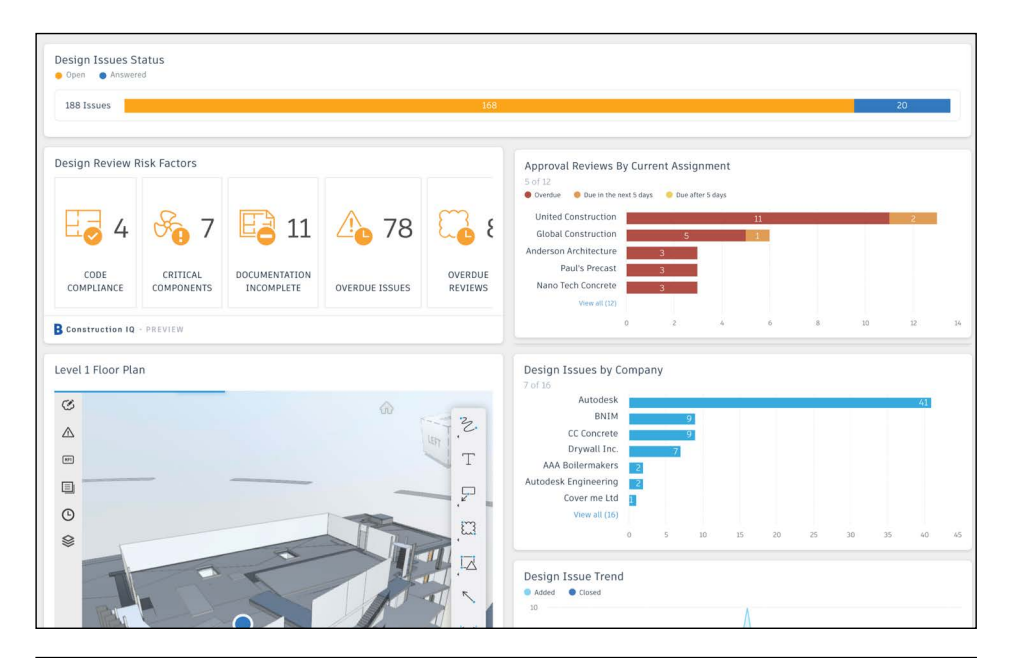

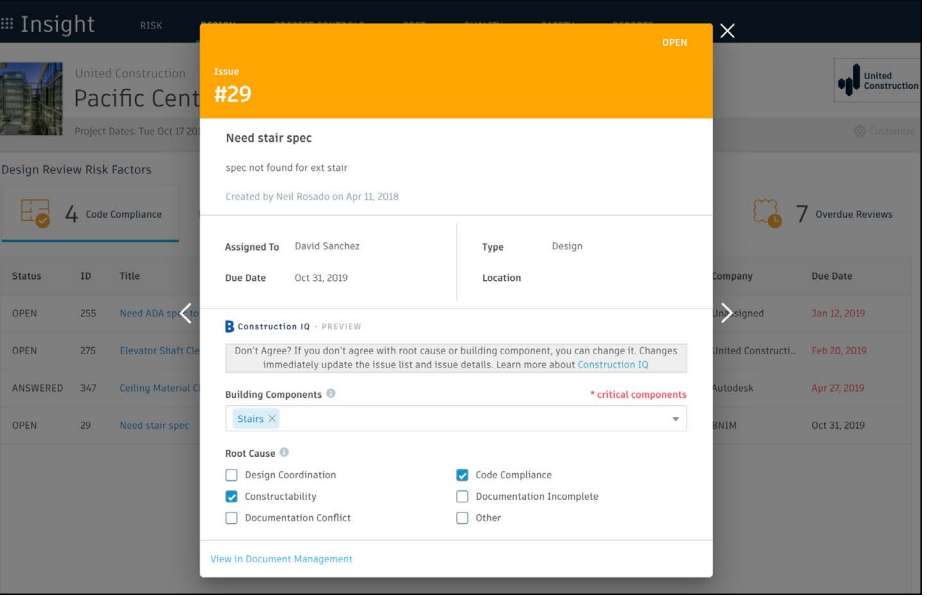

## 6 Project Controls Analytics

- The Project Controls tab in the Insight module gives visibility into managing a projects RFIs and Submittals as well as oversight of any Design Issues.
- Highlighted Project Control Cards:
  - Open RFIs and Submittals gives a summary of the number of overdue as well as upcoming RFIs and Submittals.
  - Open RFIs by Current Assignment shows a list of subcontractors and how many overdue and upcoming RFIs they have.
  - Design Issues shows a summary of open Issues that are design related as well as the number of answered Issues.
- Click on each of these cards to drill down and get more detail.

| Insight RISK QUALITY SAFETY CC                                     | DST PROJECT CONTROLS | REPORTS                                                                                              |
|--------------------------------------------------------------------|----------------------|----------------------------------------------------------------------------------------------------|
| United Construction<br>Bayfront Arena                              |                      |                                                                                                    |
| Project Dates: Fri Sep 30 2016 - Sat Oct 31 2020                   |                      | O Custon                                                                                             |
| Design Issues Status                                               |                      |                                                                                                    |
| 31 Issues                                                          | 26                   | 5                                                                                                    |
| Dpen RFIs and Submittals<br>Develor Due after 5 days               |                      | Open RFIs by Current Assignment<br>50/5<br>O oreside O Due in the rest 5 days O Dera the rest 5 days |
| 30 RFIs 27                                                         | 3                    | United Construction 22 3<br>Autodesk 1                                                               |
| 4 Submittal Items                                                  |                      | CC Concrete 13<br>Drywell Inc. 13<br>Rebar Masters 13<br>0 2 4 6 8 10 12 14 16 18 20 22 24           |
| RFI Progress Tracking: Active vs Closed<br>Mather Closed<br>0<br>0 |                      | RFI Activity<br>MFIs<br>20<br>15                                                                     |
|                                                                    |                      | 10<br>5<br>0 now RFS                                                                                 |

- 7 Reporting
  - The Report tab within the Insight module shows an aggregated list of generated reports related to Issues, Checklists, Documents, Submittals, and RFIs.
  - Filter reports based on type, date, or creator.
  - · Download or share reports with other team members.
  - · Create and schedule reports based on your filter criteria.

#### 8 Construction IQ

- Construction IQ is a built-in machine learning and AI functionality that leverages data across the entire BIM 360 platform.
- Construction IQ sifts through millions of data points from your construction documents, issues, checklists, related meta-data and historical data, and analyzes it to identify and prioritize risks.
- Construction IQ automatically classifies items and flag issues as "High Risk."
- "High Risk" issues are items that if left open, will likely lead to bigger more costly issues down the road.
  - EXAMPLE: if flashing was marked as missing on a window, the Issue would be flagged as "High Risk" to avoid bigger water leaking Issues.
- View Construction IQ data through the "Risk" tab within the Insight module as well as by selecting cards tagged as "Construction IQ" in the Card Library.

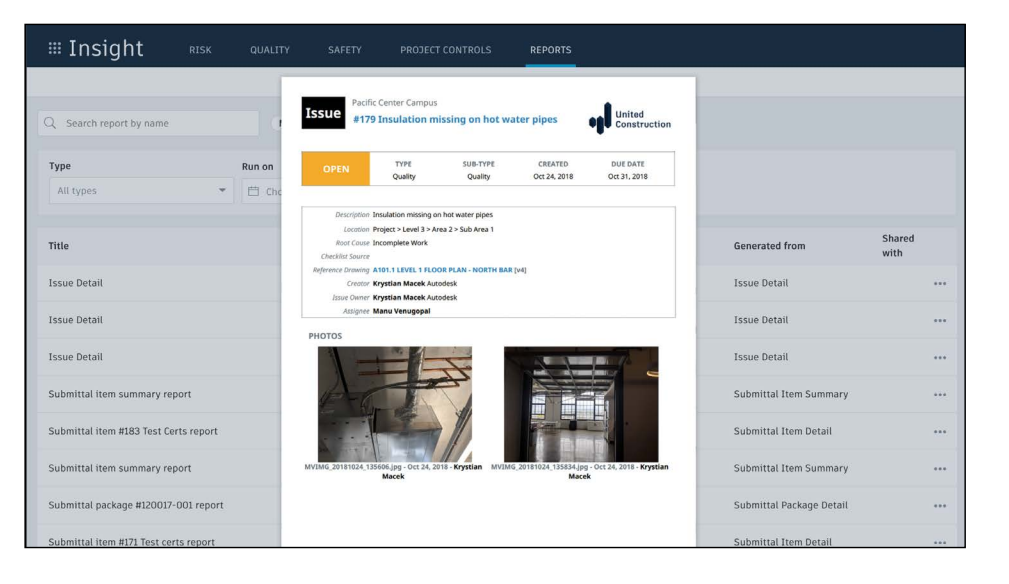

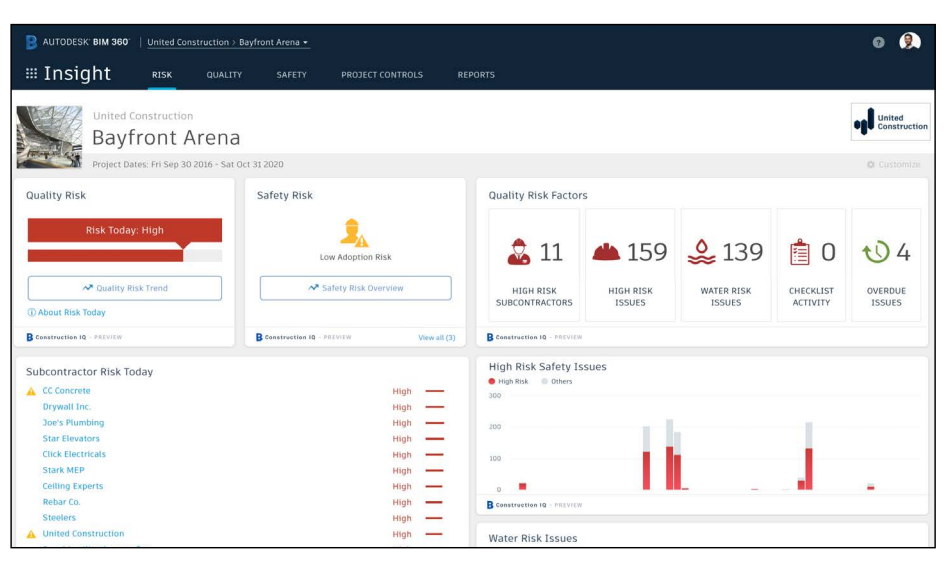

About Construction IQ  $(\underline{\Upsilon})$ 

### 9 Executive Insight

- With the ability to view company-wide performance data across multiple project, executives and cross-project leaders can make more informed business decisions and gain visibility into overall risk assessment for current as well as future projects.
- Invite users with "executive overview" permission to access this view. This is a separate Insight view geared towards Executives and cross project leaders only.
- View cross project health across tabs:
  - **Risk** shows projects with higher risk scores based on project data and Construction IQ capabilities.
  - Quality overview of quality related checklist activity and conformance.
  - · Safety overview by project of safety related issues.

PRO TIP: Through the Risk tab in the Insight module, executives can get instant visibility into which projects have the highest risk levels each day. Assess the project risk overtime to see which projects remained in a "high risk" category over longer periods to determine which projects need executive level support.

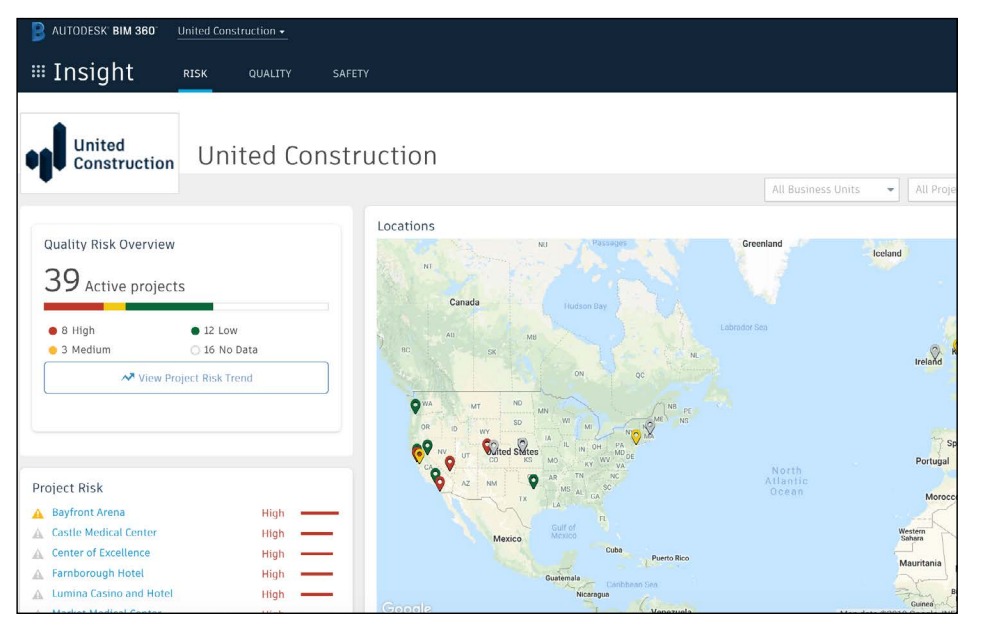

| B AUTODESK BIM 360                                                                                                    | Jnited Construction 🖌                    |                    |                    |
|----------------------------------------------------------------------------------------------------|------------------------------------------|--------------------|--------------------|
| ≡ Insight                                                                                                    | RISK QUALITY                             | SAFETY             |                    |
| United<br>Construction                                                                                                    | United Cor                               | nstruction         | All Business Units |
| Project Quality Risk Trend                                                                                                    |                                          |                    |                    |
| <ul> <li>8 High</li> <li>3 Medius</li> <li>Project</li> </ul>                                                                                                    | m • 12 Low O 16<br>Daily Quality Risk Tr | 6 No Data<br>Trend |                    |
| Alpine Rotreat<br>Bayfront Arena<br>Castle Medical Center<br>Center of Excellence<br>Dos Flores Resort<br>Farnborough Hotel<br>Lumina Casino and Hotel<br>Market Medical Center<br>Blackpool Lobby Remodel<br>Hotel G San Francisco<br>Plessant Court Building<br>AU 2012 AR Demo project |                                          |                    |                    |
| Alameda High School<br>AutodeskSFTC1                                                                                                    |                                          |                    |                    |

# Additional Capabilities

## Account Admin

With the project administration tools in BIM 360, you can rest assured that your project information is in the right hands. Project admins can easily invite team members to the project and define their access levels on a project-by-project basis with a simple click. BIM 360 has two levels of administration to ensure security and control across your projects: Account admins and project admins. Only account admins can create new projects and assign additional account admins and project admins. Project admins can add and remove members, set permissions, and adjust project details.

#### Create a project

- In the Account Admin module, select the Projects tab and click "Add."
- Enter project information and click "Save \$ Continue."

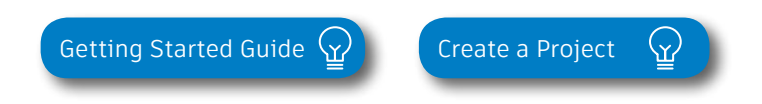

| age<br>Select Image to upload<br>JPEG, GJF, PNG, or BMP file |  |  |  |
|--------------------------------------------------------------|--|--|--|
| Select image to upload<br>3PEG, GIF, PNG, or BMP file        |  |  |  |
| JPEG, GIP, PNG, OF BMP TIC                                   |  |  |  |
| (4MB max)                                                    |  |  |  |
| Browse                                                       |  |  |  |
|                                                              |  |  |  |
| dress<br>ide Avenue                                          |  |  |  |
| Address Line 2                                               |  |  |  |
| Postal Code                                                  |  |  |  |
| Massachusetts                                                |  |  |  |
|                                                              |  |  |  |

## Account Admin

## 2 Activating modules

- · Click "Activate" for the desired BIM 360 service.
- Assign a project admin for each service. You can add multiple admins.
- (Optional) For Document Management and Field you can copy existing project settings.
- An email invitation will be sent to the assigned project admin(s). They will need to click the link to join the project.
- Click "Finish."

3 Add members to directory

- In the Account Admin module select the Members tab and click "Add."
- To add an individual member, select "Add People to the Member Directory."
- · To add an account admin, select "Invite Account Admins."
- To import members from a list, select "Import Members by Spreadsheet." For a first-time import, download and complete the member list template.

| Activate Services<br>Step 2 of 2                                                                                                    |                                                       |                                                       |                                                              |                                               |                                                  |                                                                |
|----------------------------------------------------------------------------------------------------|-------------------------------------------------------|-------------------------------------------------------|--------------------------------------------------------------|-----------------------------------------------|--------------------------------------------------|----------------------------------------------------------------|
| To activate a service, click Activate and a<br>invitation will be sent to the admin. Proj<br>Field project admin can copy projects, cr<br>Hide ▲ | issign at least o<br>ect admins man<br>eate and manag | ne project adm<br>age all project<br>je checklists, a | nin to the service.<br>level administrat<br>nd invite compan | When you as<br>ion for their<br>ies and proje | sign a project<br>service. For e<br>ct team memb | admin, an email<br>ample, a BIM 360<br>sers to their projects. |
| Inactive Document M Copy project settings (Learn more)                                                                                           | lanagement                                            | Please as                                             | ssign a project a                                            | dministrato                                   | r                                                |                                                                |
| Select Project                                                                                                    | A Q                                                   |                                                       | Enter name or email address                                  |                                               |                                                  |                                                                |
| All Projects 01&03                                                                                                    | -                                                     |                                                       | Company                                                      | Cancel                                        |                                                  |                                                                |
| AU 2017 AR Demo project<br>Alameda High School<br>Alpine Retreat                                                                                 | t                                                     |                                                       |                                                              |                                               |                                                  | Activate                                                       |
| BZ Migration Testing<br>Bayfront Arena<br>Bio Company Tower                                                                                      |                                                       |                                                       |                                                              |                                               |                                                  | Activate                                                       |
| Inactive Design Colla                                                                                                    | boration                                              |                                                       |                                                              |                                               |                                                  | Activate                                                       |
| BIM 360 Glu                                                                                                    | e                                                     |                                                       |                                                              |                                               |                                                  | Activate                                                       |

PRO TIP: You have to activate Document Management first, before you can activate other next-gen services.

| vite Account Admins to manage | your account.    |                      | Ad                |
|-------------------------------|------------------|----------------------|-------------------|
| Email                         | *Default Company | Default Role         | Access Level      |
| test@autodesk.com             | Autodesk         | Select Role          | Account Admin 👻   |
|                               |                  | Select Role          | Account Admin     |
|                               |                  | Architect            |                   |
|                               |                  | Construction Manager | Executive Overvie |
|                               |                  | Contractor           |                   |
|                               |                  | Designer             |                   |
|                               |                  | Document Manager     |                   |
|                               |                  | Engineer             |                   |
|                               |                  | Estimator            |                   |

PRO TIP: You can change the default company and role later if necessary.

## Account Admin

#### 4

## Adding members to a project \$ assigning access levels

- In the "Project Admin" module, select the "Members" tab.
- Click "Add" and use the search bar to search the member directory.
- When you find the member, select them and click "Select."
- Add their company and role. Note: Role determines their access level to all BIM 360 services.
- Click the icon(s) to overwrite the access level granted by their project role.
- Click "Add to Project."
- Update existing access levels by clicking the grayed out icon(s).

| dd Project Memb         | ers                   |                        |                  |   | Cancel |   | Add to Project |
|-------------------------|-----------------------|------------------------|------------------|---|--------|---|----------------|
| Enter Names or Email Ad | dresses               |                        |                  |   |        |   |                |
| Name/Email              | Company               | Roles                  | Project<br>Admin | N | 3      | ß | ۵              |
| Rick Nichols            | Aesthetik Interiors   | Owner *                |                  |   | 8      | 0 |                |
| Ben Johnson             | General Construction  | Construction Manager * |                  |   | 8      | 8 | å              |
| bim360user7@yahoo.com   | Ace Property Holdings | Construction Manager + |                  |   | 8      | ۵ | ۵              |
| olm360user6@yahoo.co    | Sparxx Electrical     | Engineer *             |                  |   | 8      | 8 | å              |
| bim360user8@yahoo.oc    | General Construction  | Superintendent *       | 0                | 0 | 0      | 0 |                |

Members & Access Levels  $\Im$ 

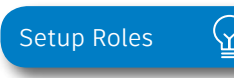

PRO TIP: You can choose from a list of preset roles or create your own custom roles as well as configure the permission and access levels by each role.

## Mobile Access

Construction doesn't happen behind a desk. Teams need access to project documents and project management tools anytime, anywhere. With the BIM 360 mobile app, teams can execute construction quality and safety workflows, including creating or editing checklists, viewing RFIs, adding or tracking issues, and managing or creating drawing markups, directly from an Android or iOS device.

#### Download the BIM 360 app

- Go to the App store or Google Play store on your mobile device to download the BIM 360 app.
- The BIM 360 mobile app works with all other modules, including Document Management.

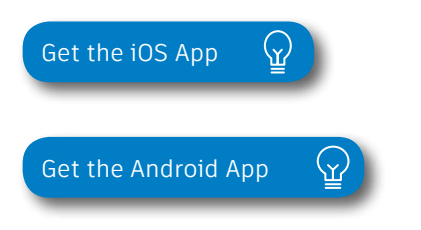

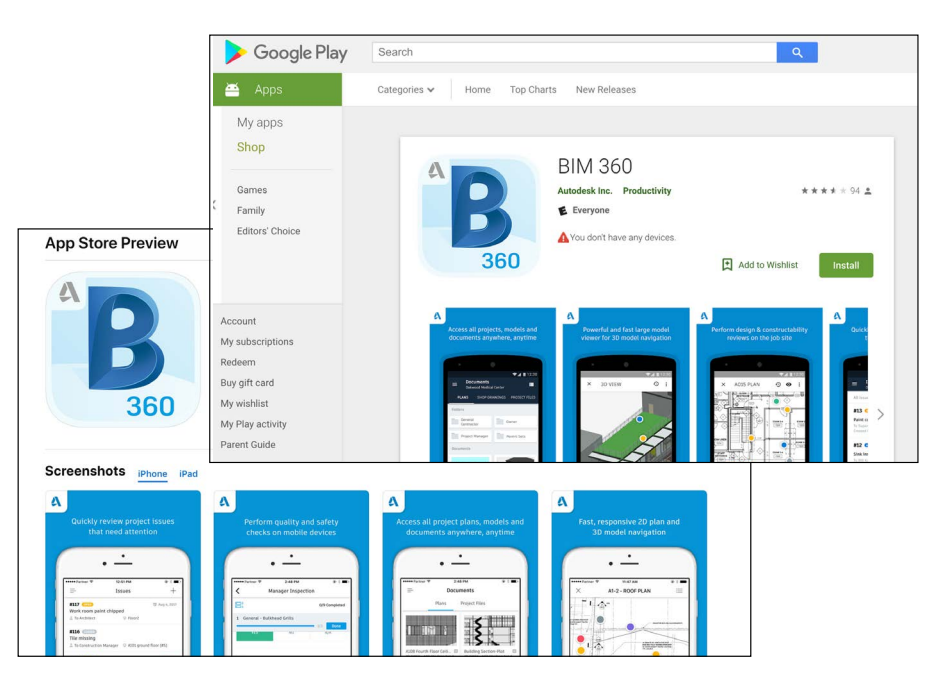

PRO TIP: Stay up to date on mobile capabilities through the Autodesk Knowledge Network.

## Mobile Access

Mobile workflows 2

- Several workflow capabilities can be accomplished using the BIM 360 mobile apps, including Checklists, Issue Management, RFI Tracking, Daily Logs, and Markups.
- To see the differences in workflow capabilities for the BIM 360 and BIM 360 Docs apps, click the "BIM 360 Mobile Capabilities" link below.

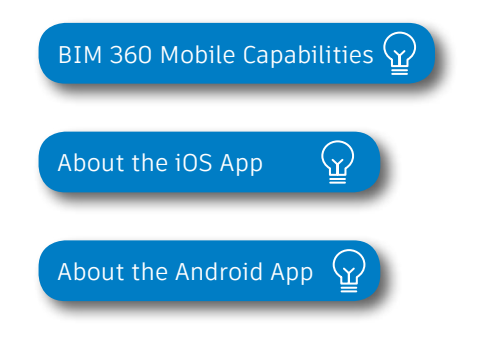

- 3 Offline sync
  - Teams are able to work on-site without Internet access.
  - Teams can also download individual documents and add markups and comments when working offline. Once back online, all changes will be synced back to the cloud.

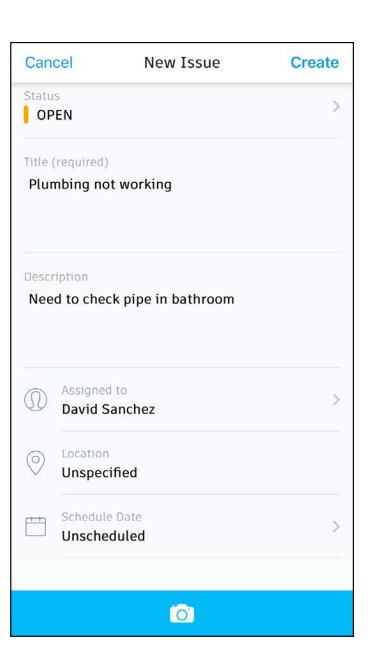

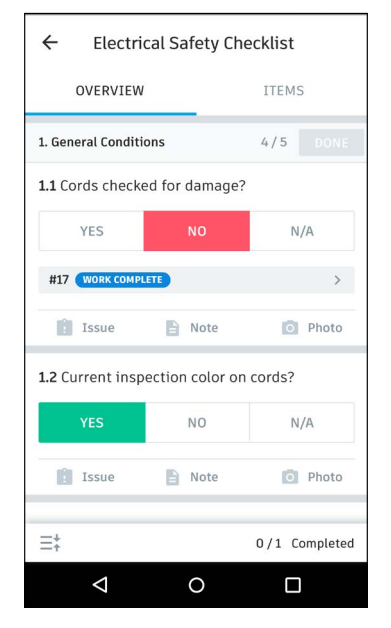

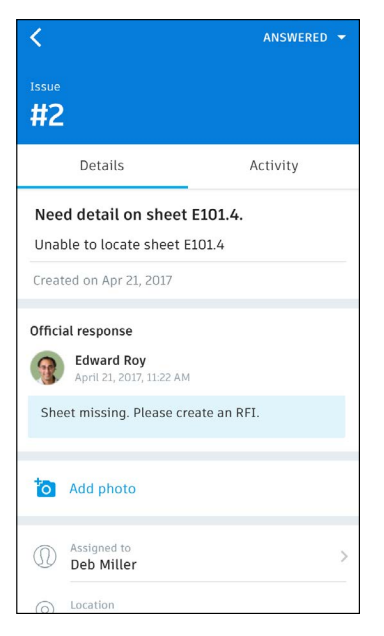

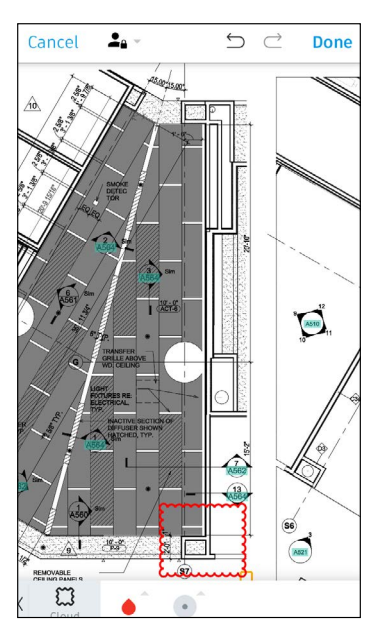

## Integration Partners

Get the most out of construction technology by integrating the software you already use with BIM 360. Built on an open and secure API platform, BIM 360 enables users to easily integrate with various other construction softwares, including drone technology, estimating and bid management, as well as safety management tools.

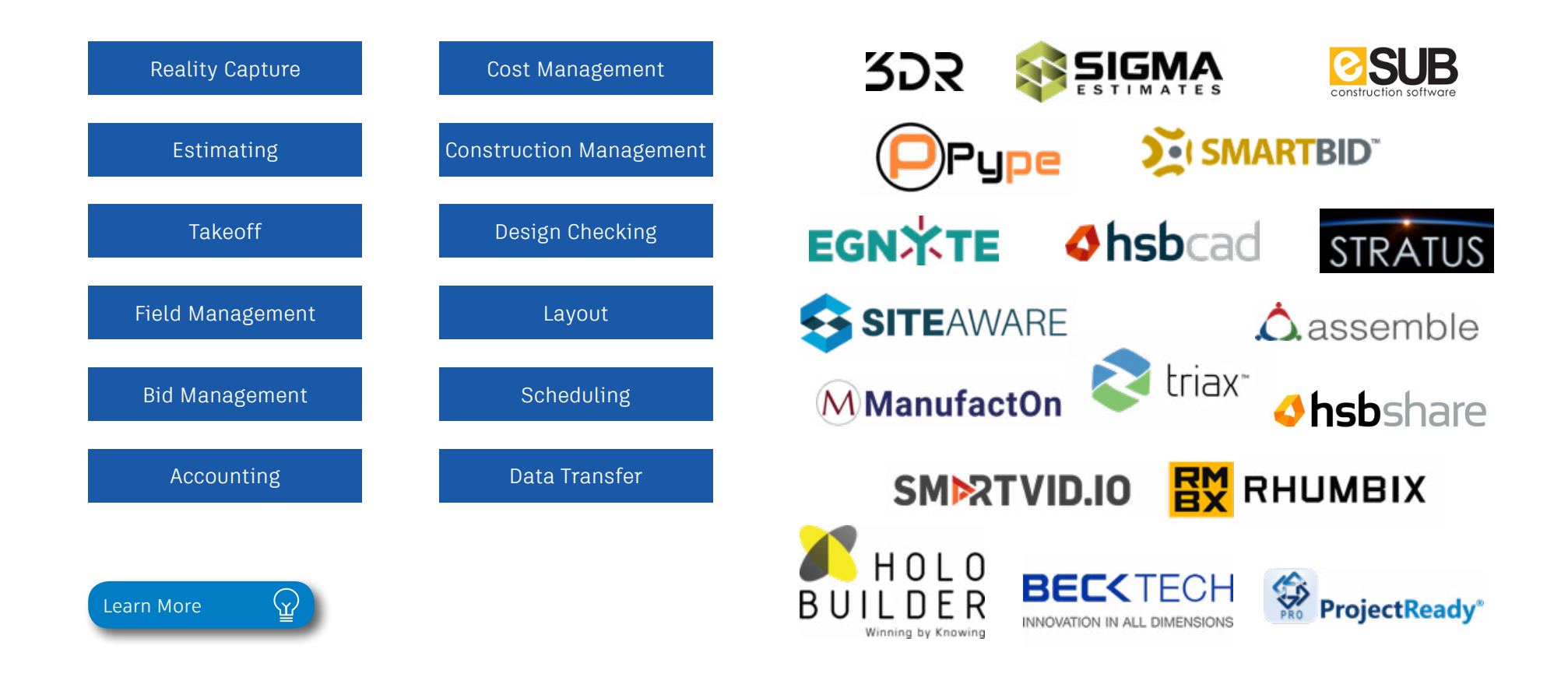

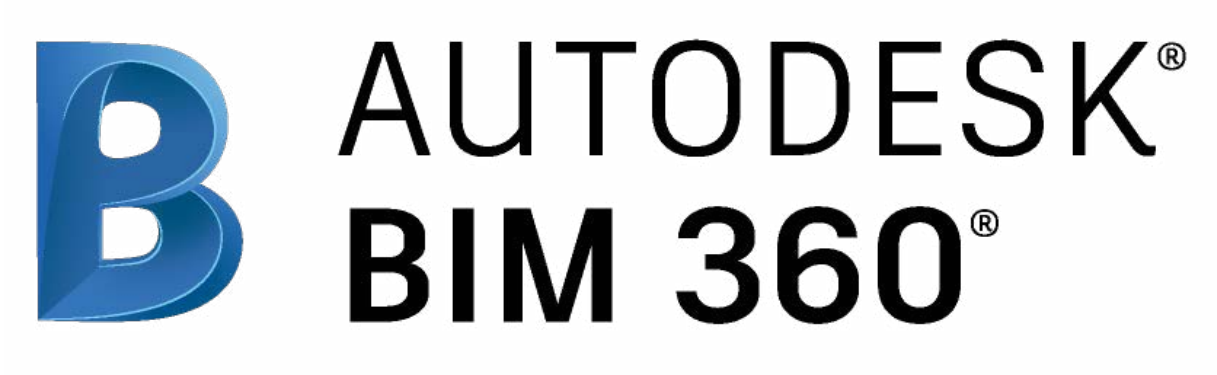

autodesk.com/bim-360

Autodesk, the Autodesk logo, and BIM 360 are registered trademarks or trademarks of Autodesk, Inc., and/or its subsidiaries and/or affiliates in the USA and/or other countries. All other brand names, product names, or trademarks belong to their respective holders. Autodesk reserves the right to alter product and services offerings, and specifications and pricing at any time without notice, and is not responsible for typographical or graphical errors that may appear in this document. © 2019 Autodesk, Inc.